#### 一、登录

# 1. 在全国大学生职业规划大赛<u>官网</u>首页处,点击"报名参赛"或 "登录"进入登录页面。

网址: zgs.chsi.com.cn

| 🔮 全国大学生 | <b>职业规划大赛</b> 首页大赛和      | 加态 报名参赛 生涯闯步 | 关 管理入口 登录                |
|---------|--------------------------|--------------|--------------------------|
|         |                          |              |                          |
|         | 沉默青春                     | 志在四          | 5                        |
|         | 规划启航                     | 取引者          | 来                        |
|         | ─── 首届全国大学:              | 生职业规划大赛      | - RT                     |
|         | 主办单位:教育音                 | 3、上海市人民政府    |                          |
|         |                          |              |                          |
|         | ▶▶▶ 大赛                   | 动态 ◀◀◀       |                          |
| ***     | 首届全国大学生职业规划大赛常见问题<br>(一) | 上中区版         | 关于征集全国大学生职业规划大赛徽标的<br>通知 |

2. 选择学生用户登录

| 全国大学生职业规划大赛                                                                                         |                                                                                                    |  |
|----------------------------------------------------------------------------------------------------|----------------------------------------------------------------------------------------------------|--|
| ▶▶▶▶ 请选择对                                                                                           | 应身份 ◀◀◀                                                                                            |  |
| <b>•</b> ,                                                                                          | 1                                                                                                  |  |
| 学生用户<br>适用于院校学生用户,报名参赛、创建材料、生涯闯关等操作<br>操作手册                                                         | 企业用户<br>适用于企业心选团用户报名等操作<br>操作手册 去登录                                                                |  |
|                                                                                                    |                                                                                                    |  |
| 国家大学生就业服务平台(24365平台) 全<br>原紀所有: 教育部学生服务与素质发展中心(原<br>客服熱性: 010-67410388 客断線構<br>京ICP路19004913号-1 🤮 3 | 國大学生学业与职业发展平台(学职平台)<br>全国高等学校学生信息咨询与献业指导中心)<br>8: kefu#chsi.com.cn(将著档换为@)<br>身公阅安备11010202009747号 |  |

# 3. 登录后,选择生涯闯关,点击"去闯关"

| 全国大学生职                       | 业规划大赛                      | 首页 大赛动态                         | 报名参赛                                                   | 生涯闯关                                | 你好, 📃 🙎            |  |
|------------------------------|----------------------------|---------------------------------|--------------------------------------------------------|-------------------------------------|--------------------|--|
| and a second                 |                            |                                 |                                                        |                                     |                    |  |
| 报名信息<br>参赛材料<br>学籍信息<br>生涯间关 | 大赛平台为全体在极大学<br>参考,不影响参赛资格和 | 生提供生涯闯关功能,作:<br>比賽結果,欢迎同学们参     | 9¥习生涯规划加讯。<br>6体验!<br>◆ ☆ ☆ ☆ ☆<br>暂未完成<br><b>去</b> 周炎 | @进职业生涯发展的94600<br>                  | C具。此功能为遗婚性质,结果仅供选手 |  |
|                              | 国家大学生就业服务平台<br>版权所有:收合部学生) | 학 (24365平台) 全日<br>服务与素质发展中心 (原소 | 国大学生学业与职业                                              | 业发展平台(学职平台)<br>9咨询与 <u>就业指</u> 号中心) |                    |  |

4. 勾选"我已阅读了解上述内容后",点击确定按钮。

|      | 学生职业规划大赛生涯闯关系统                                                                                                    |                       |
|------|----------------------------------------------------------------------------------------------------|-----------------------|
|      |                                                                                                    |                       |
|      | 全国大学生职业规划大赛生涯闯关系统整体介绍                                                                                                    |                       |
|      | 欢迎来到全国大学生职业规划大赛生涯闯关系统!                                                                                                    |                       |
| - j_ | 机会,常常留给有准备的人;于生涯发展而言,机会总是更加青睐"早规划、早探索、早知道"<br>的同学。                                                                        |                       |
|      | 在这里,你将开启九个关卡的"知行"悟"之旋,擘画生涯愿景、探索心仪专业、拥抱职业世界、标理价值信念、探极职业兴趣、描定职业目标、盘点核心能力、挖掘大学资源、行动赋能未来。<br>每段征程都将助你为生涯储值,为未来导航,为志业赋能,为梦想荣光。 |                       |
| EC   | 鲜衣怒马少年时,不负韶华行且知,让我们在专属于自己的生涯之旅中,怀抱赤子心,坚定凌云<br>志,担时代使命、展青年风采、谱生涯新篇!                                                        | 0,1                   |
| 生涯的  | · 温馨提示:建议使用谷歌浏览器进行操作,在闯关过程中如需修改内容可重复进行提交操作。                                                                               | <sup>家锚定</sup><br>去闯关 |
| 生涯的  | 5已阅读并了解上述内容<br>确定                                                                                                    | 示锚定                   |
|      |                                                                                                    |                       |

#### 二、板块

- (一)"生涯愿景"板块
- 1. 点击"生涯愿景"板块

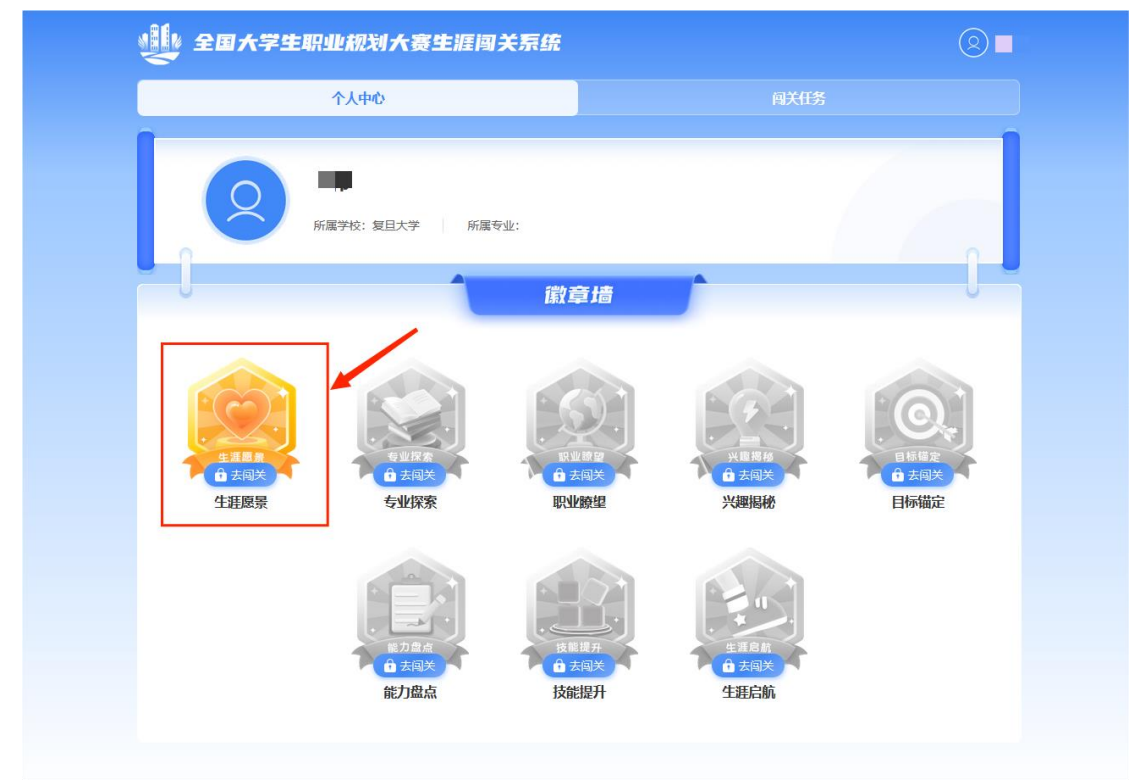

### 2. 点击"新知"

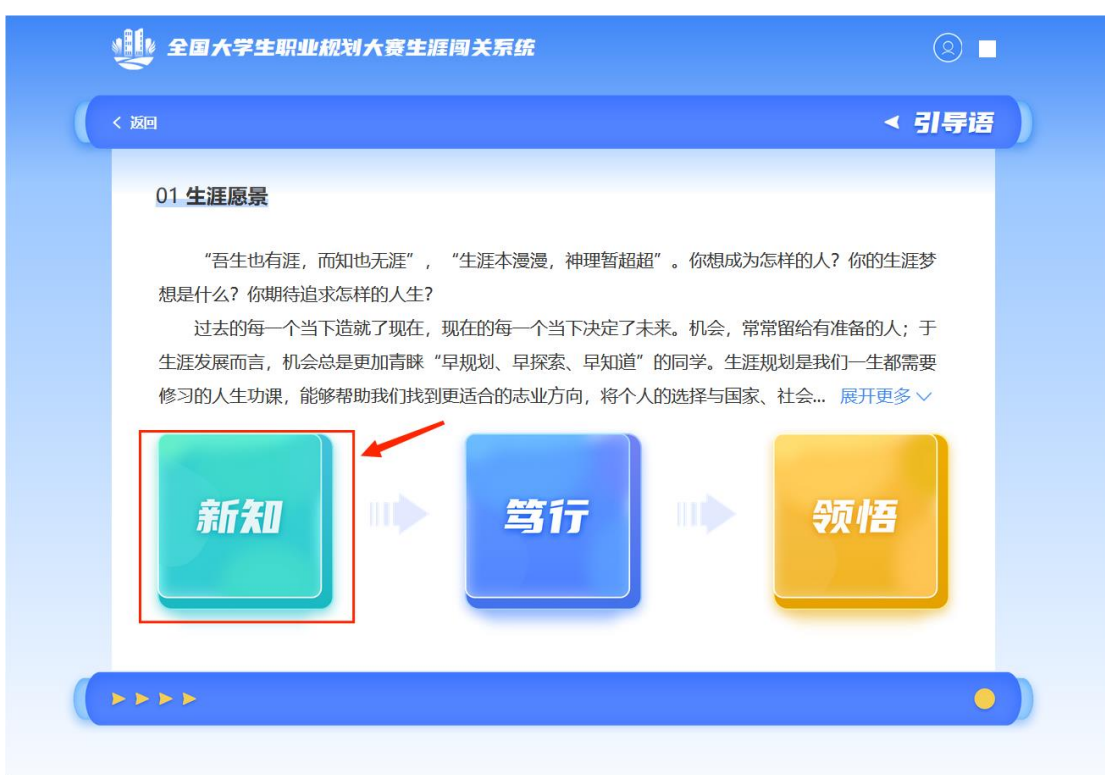

#### 3. 阅读"新知"内容

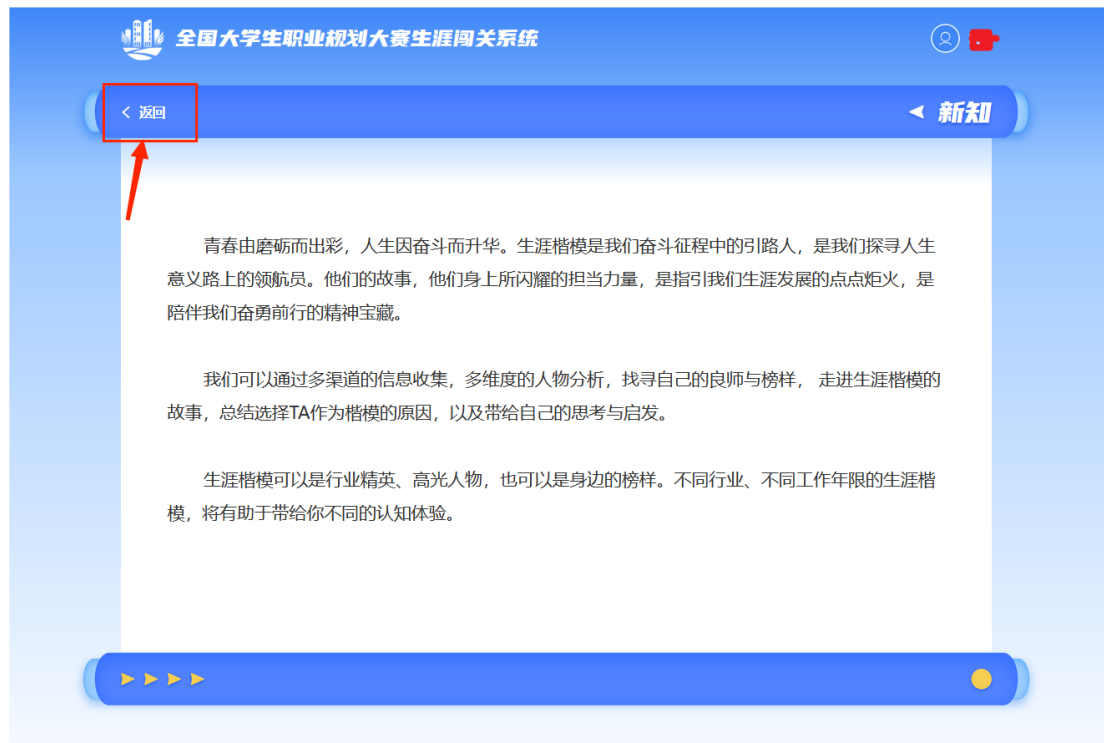

#### 4. 点击"笃行"

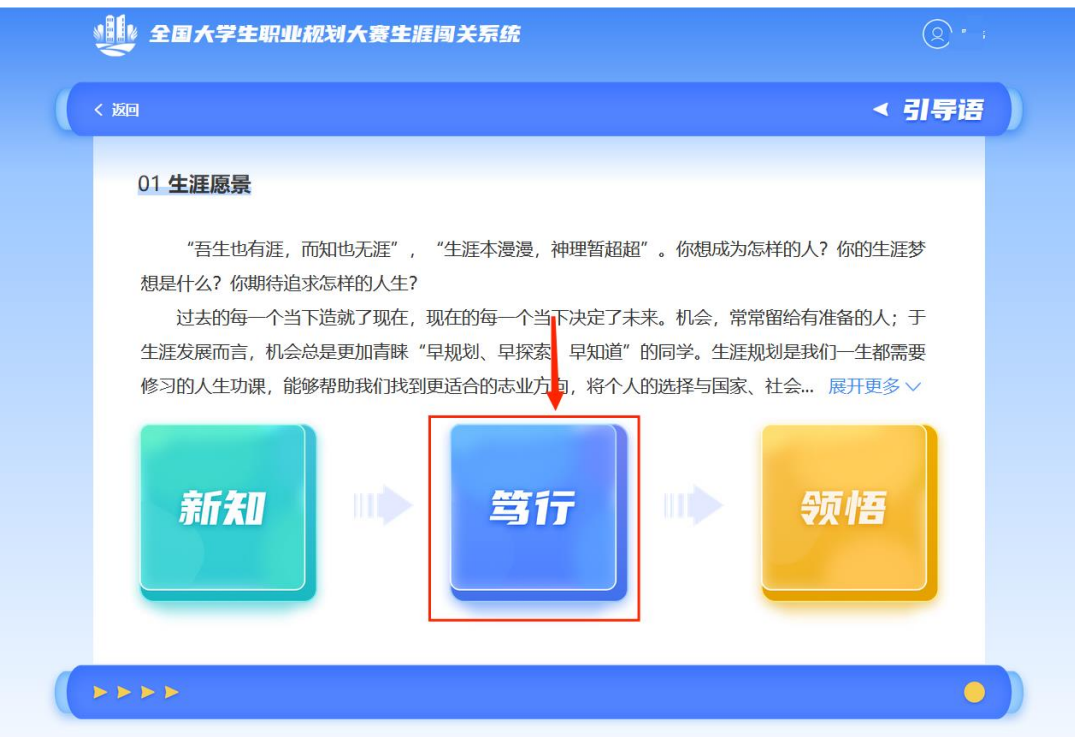

5. 依次点击内容, 按要求填写内容并提交, 部分内有参考材料(需 点击外部链接)

| 🤹 全国大学生职业规划大赛生涯闯关系统 | ® <b>-</b> |
|---------------------|------------|
| < 返回                | < 笃行       |
|                     |            |
| 我的生涯楷模              | 生涯楷模分析     |
|                     | •          |

|     | ¥ 全国大学生                                                  | 职业规划大赛                         | 生涯阁关系统                                                                                       | 2        |  |
|-----|----------------------------------------------------------|--------------------------------|----------------------------------------------------------------------------------------------|----------|--|
| < 1 | ŹП                                                       |                                |                                                                                              |          |  |
|     | Q                                                        |                                | 我的生涯楷模<br>请添加生涯楷模信息,可添加2-3位生涯楷模<br>2                                                         |          |  |
|     | 生涯楷模1<br>姓名: 南部入(2-10<br>职位/身份: 职位/身份: 1<br>单位: 职位/身份: 1 | 字)<br>単位信息至少填写一项<br>単位信息至少填写一项 | 生涯能模2       姓名:     斎能入(2-10字)       取位/身份:     职位/身份:       単位信息至少地写一项       単位:     野位/身份: | ① 添加生涯楷模 |  |
|     |                                                          | )                              | 生涯楷模不清晰?去看看学长学姐生莲案例                                                                          | ·/       |  |
|     |                                                          |                                | 胶                                                                                            | 6        |  |
|     |                                                          |                                |                                                                                              |          |  |
|     | > > >                                                    |                                |                                                                                              | •        |  |

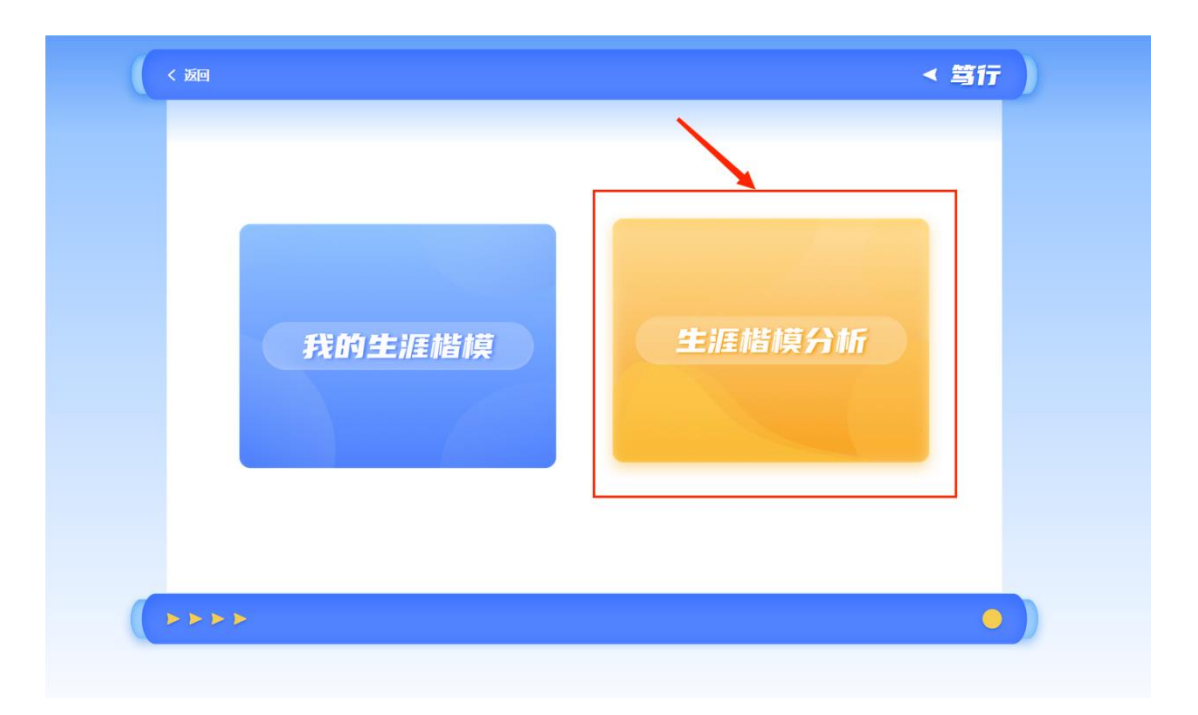

| 🕌 全国大学生职业规划大赛生涯闯关系统                          |   |
|----------------------------------------------|---|
| < 20                                         |   |
| 我的生涯楷模                                       |   |
| 生涯構成1         姓名:         联位/身份:         单位: |   |
|                                              |   |
|                                              | • |

| 返回                        |                          |                          |               |
|---------------------------|--------------------------|--------------------------|---------------|
| 选择其中你最想成为TA               | 生涯楷模分(<br>的样子的生涯楷模,认真进行, | <b>听</b><br>人物信息分析,并填写以下 | 信息。           |
| 。<br>李神<br><sup>常报生</sup> |                          |                          | ⊘<br>○ 更换生涯楷模 |
| Ĵ                         |                          |                          | J             |
| <u> </u>                  |                          |                          |               |
|                           |                          |                          |               |
| ∠ 你选择TA的原因是? (100-300年)   |                          |                          |               |
| areas ( (100 - 500 3 )    |                          |                          |               |
| 生涯楷模的品质、事迹所带给你的思          | 考和启发是?                   |                          |               |
|                           |                          | •                        |               |

### 6. 完成"新知"与"笃行"后,点击"领悟"

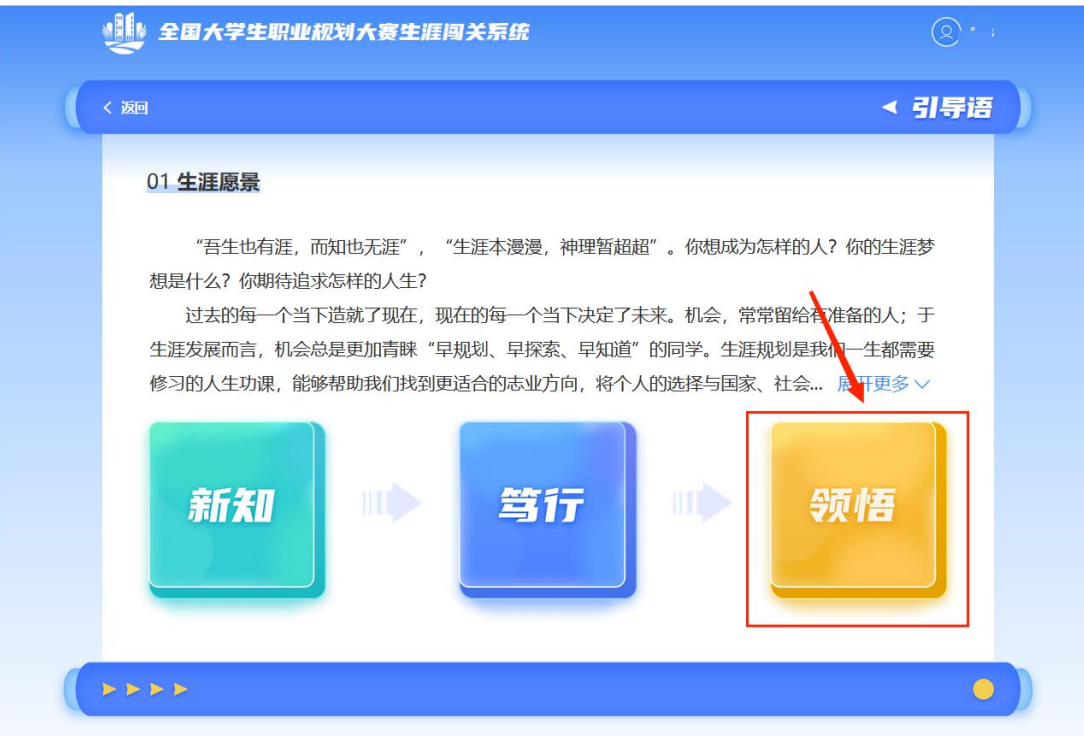

# 7. 根据要求填写内容,完成后点击提交

| < 返回                   |                                        | < 领悟                      |
|------------------------|----------------------------------------|---------------------------|
|                        | 生涯愿景                                   |                           |
| 🖉 生涯楷模的榜样力量定能成为你追      | 3.3.3.3.3.3.3.3.3.3.3.3.3.3.3.3.3.3.3. | <b>王愿景是什么?你希望拥有怎样的人生?</b> |
| <b>清输入内容(100~500字)</b> |                                        |                           |
|                        |                                        |                           |
|                        |                                        |                           |
|                        |                                        |                           |
|                        | 1                                      |                           |
|                        |                                        |                           |
|                        | 提交                                     |                           |
|                        |                                        |                           |

# (二) "专业探索" 板块1. 点击"专业探索"板块

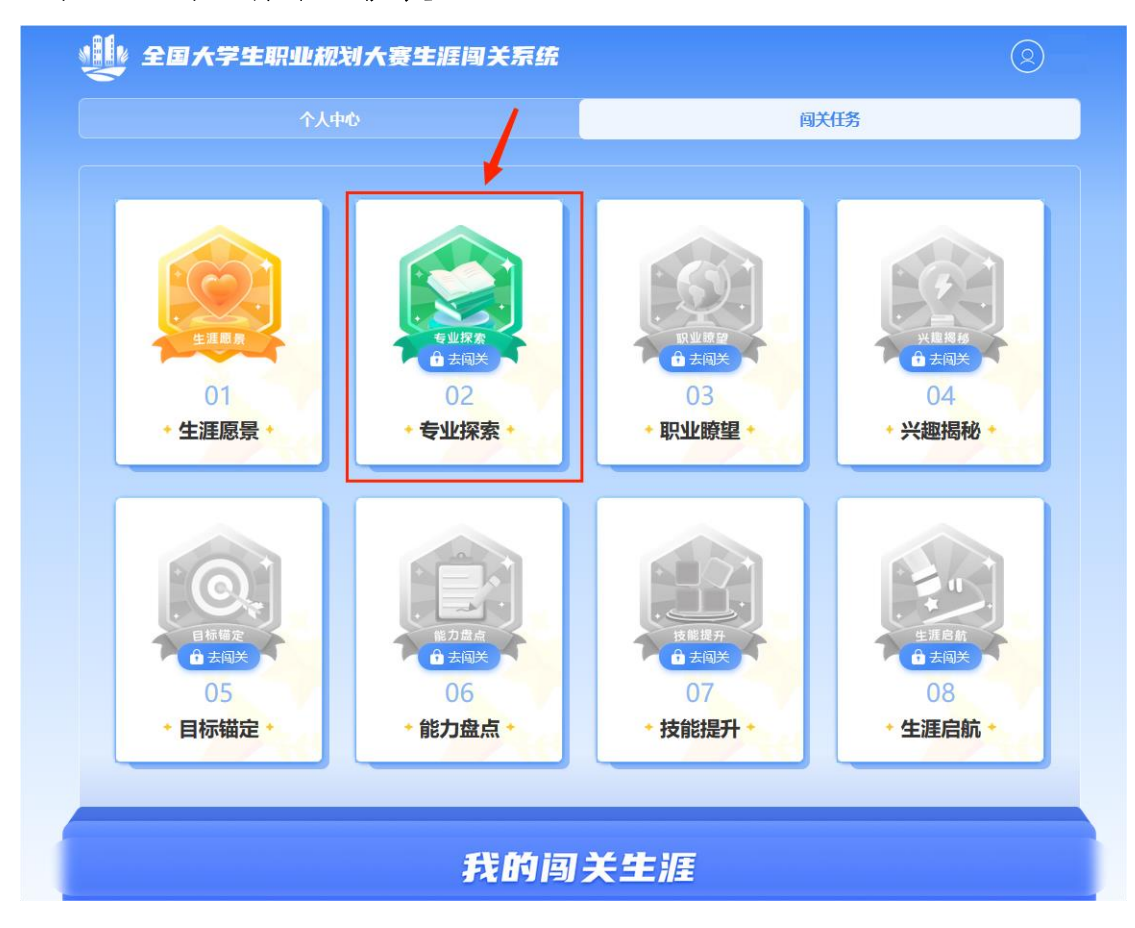

2. 点击"新知"

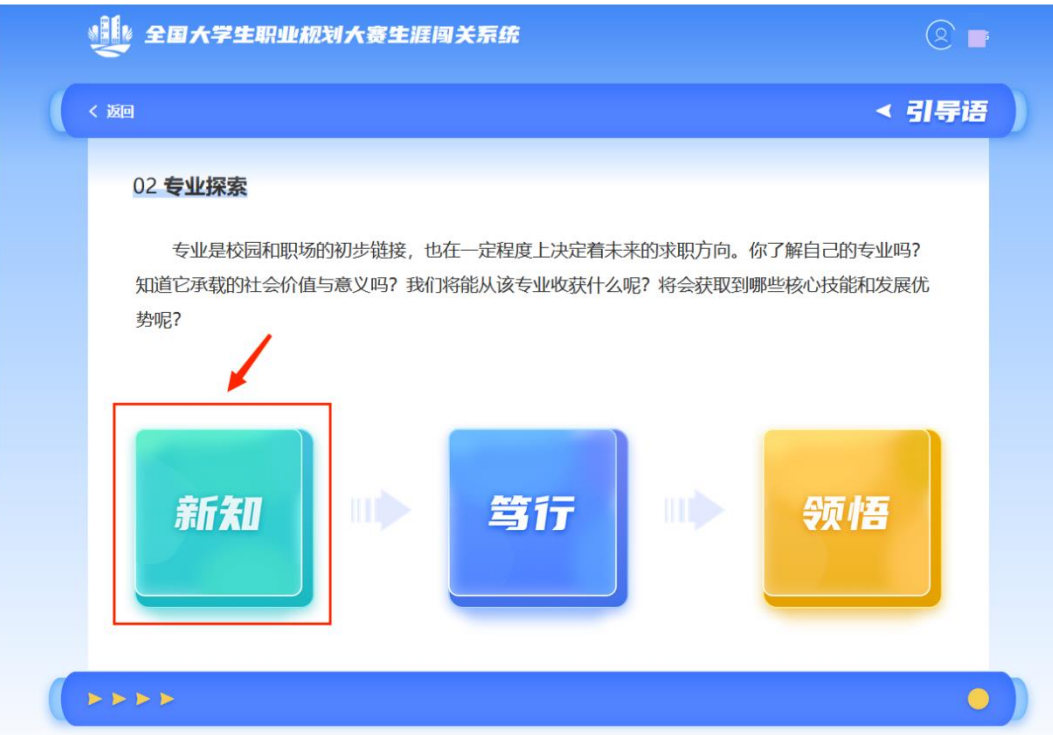

# 3. 阅读"新知"内容

| 🐠 £0;            | 大学生职业规划大赛生涯闯关系统(                                                                                                | 2 · |
|------------------|----------------------------------------------------------------------------------------------------|-----|
| < 返回             | <                                                                                                    | 新知  |
|                  |                                                                                                    |     |
|                  | 探索专业的方法                                                                                                    |     |
| 1、专业探            | 索的三种方法:                                                                                                    |     |
|                  | <ul> <li>资料查阅法</li> <li>通过网站、公众号、书籍等资料,如:学职平台·专业洞察、各校就业质量报告、院系网站及人才培养方案、教学计划等,获得专业介绍、主修课程、就业去向等方面信息。</li> </ul> |     |
| 信 信息<br>京 定<br>度 | <ul> <li>访谈法</li> <li>通过向职业咨询师、院系专业教师、辅导员、学长学姐等人请教,获得专业相关信息。</li> </ul>                                         |     |
|                  | <ul> <li>实践法</li> <li>通过参加专业类研究实践、学术沙龙与讲座、学术会议、创新创业论坛等专业实践活动,全面深入地了解专业内容。</li> </ul>                            |     |
| 2、专业探            | 索锦囊:                                                                                                    |     |
|                  | 访谈方法与注意事项                                                                                                    |     |

### 4. 点击"笃行"

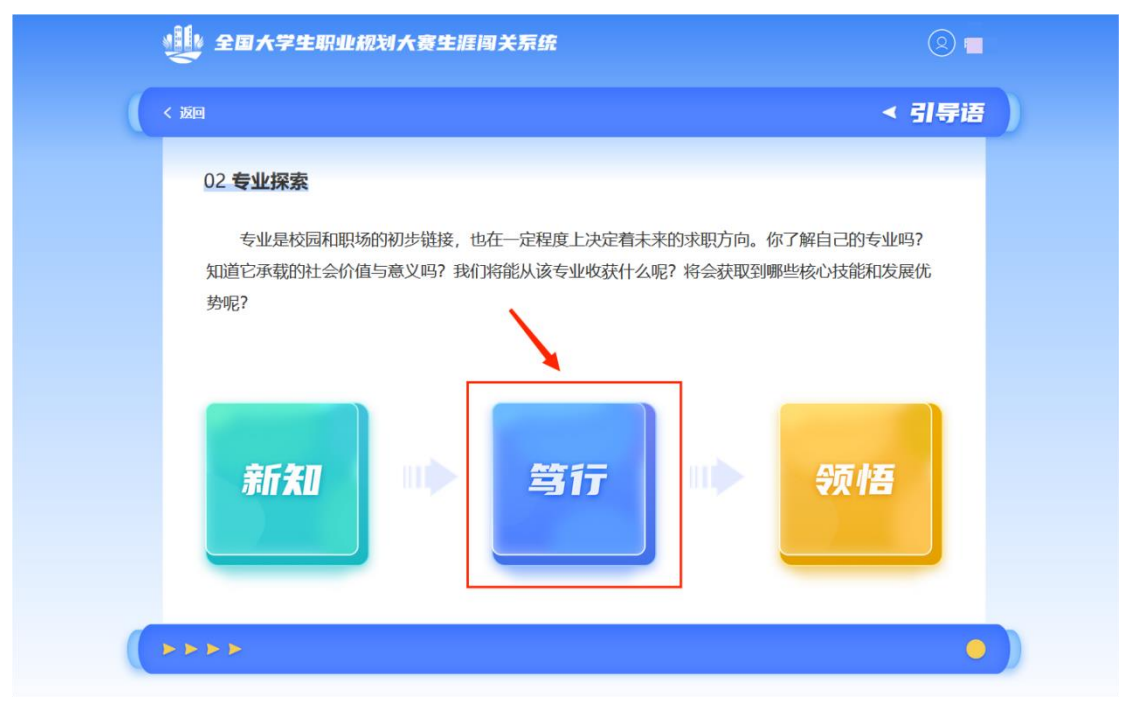

5. 依次点击内容, 按要求填写内容并提交, 部分内有参考材料(需 点击外部链接)

| Ň | 全国大学生职业规划大赛生涯闯关系统 |      |  |
|---|-------------------|------|--|
|   |                   | ≺ 新知 |  |
|   | 专业探索              |      |  |
|   | ⊕ 探察专业            |      |  |
|   |                   |      |  |
|   |                   |      |  |
|   | 提交                |      |  |
|   | * * *             | •    |  |

|      | 全国大学生职业规划大赛生涯闯关系统                                                          | . ■  |
|------|----------------------------------------------------------------------------|------|
| く 返回 |                                                                            | ≺ 新知 |
|      | <b>专业探索</b><br>学习掌握了专业探索的方法,请你开始对心仪专业(1~5个专业)开展初步探索,并将探索的成果项、以下表格吧。<br>■算学 |      |
|      | ① 探察专业                                                                     |      |
|      | <b>,</b> 2                                                                 |      |
|      | 握交                                                                         |      |
|      |                                                                            | •    |

6. 完成"新知"与"笃行"后,点击"领悟"

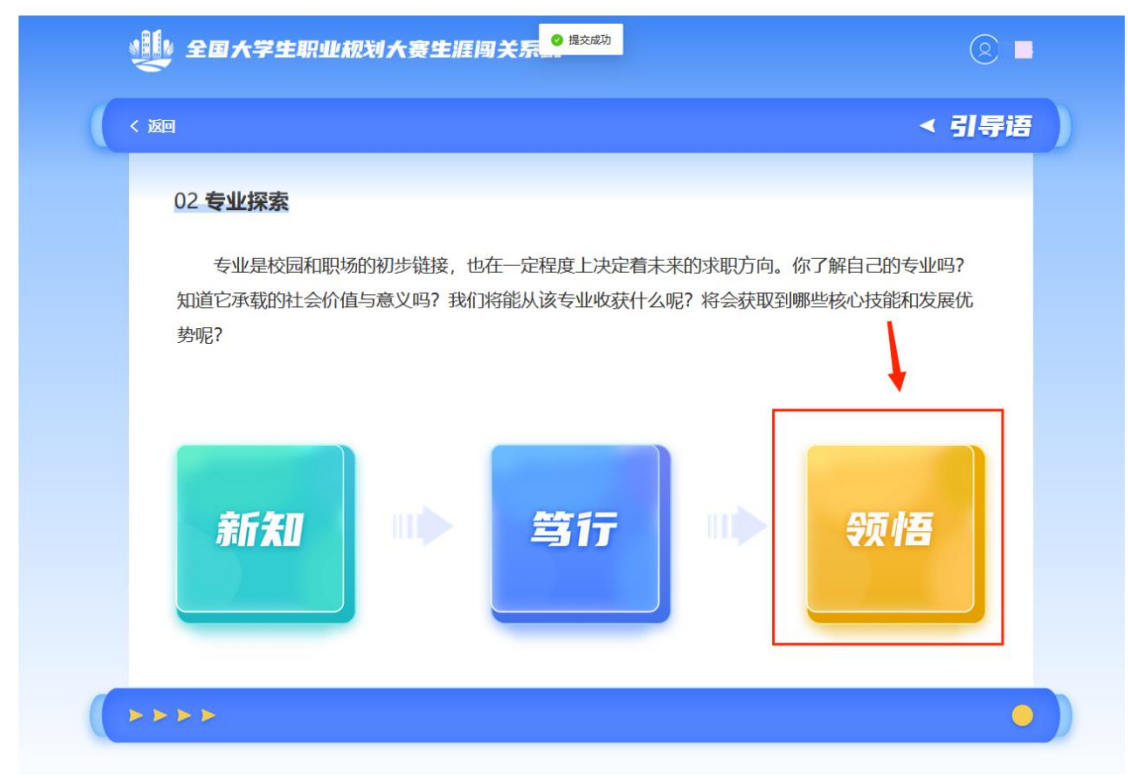

7. 根据要求填写内容,完成后点击提交

| á | ¥ 全国大学生职业规划大赛生涯闯关系统                             |  |
|---|-------------------------------------------------|--|
| < | 这回                                              |  |
|   | 思考并填写下方内容                                       |  |
|   | 🖉 1、在专业探索之前,你对目标专业有怎样的认识?通过系统的专业探索后,现在你有何新的理解?  |  |
|   | 请输入内容 (200~500字)                                |  |
|   |                                                 |  |
|   |                                                 |  |
|   |                                                 |  |
|   | <u>《</u> 2、如果它不是你最想要学习的专业,那你最心仪的是什么专业?为什么? (选填) |  |
|   | 请输入 (200~500字)                                  |  |
|   |                                                 |  |
|   |                                                 |  |

# (三)"职业**瞭**望"板块

1. 点击"职业瞭望"板块

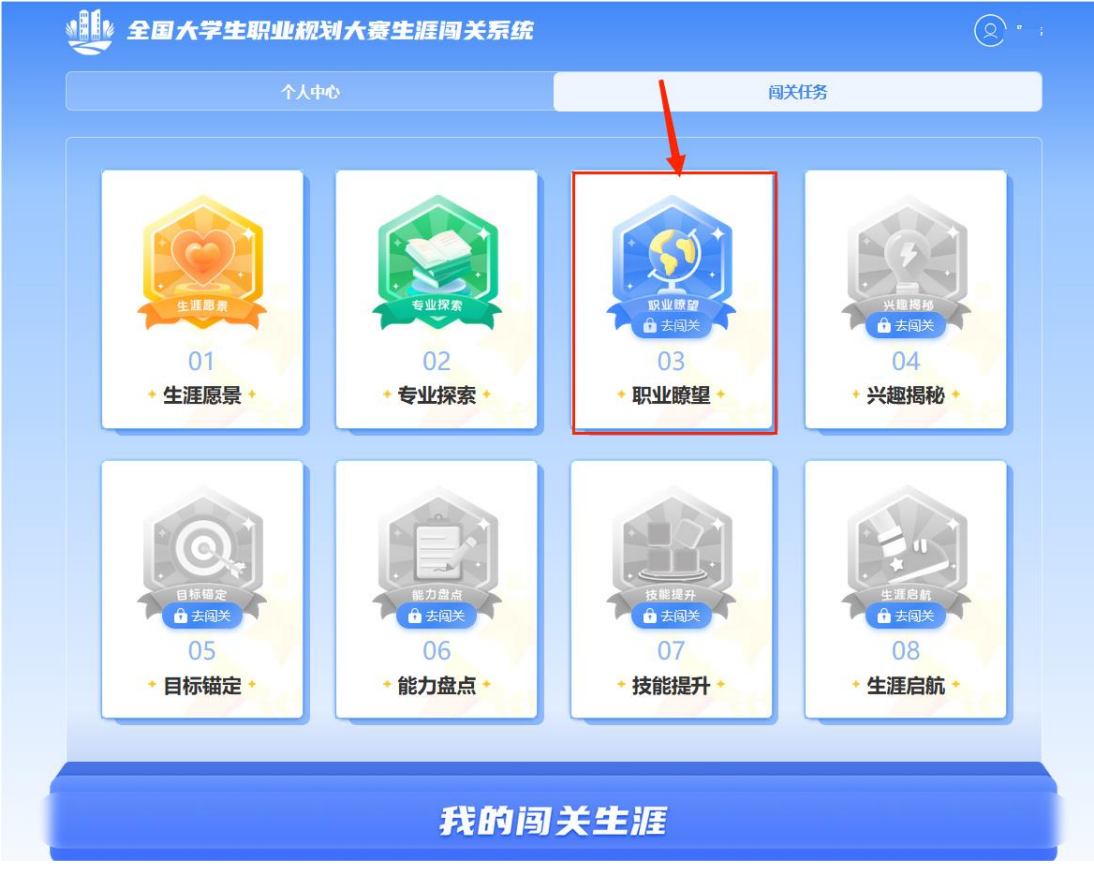

2. 点击"新知"

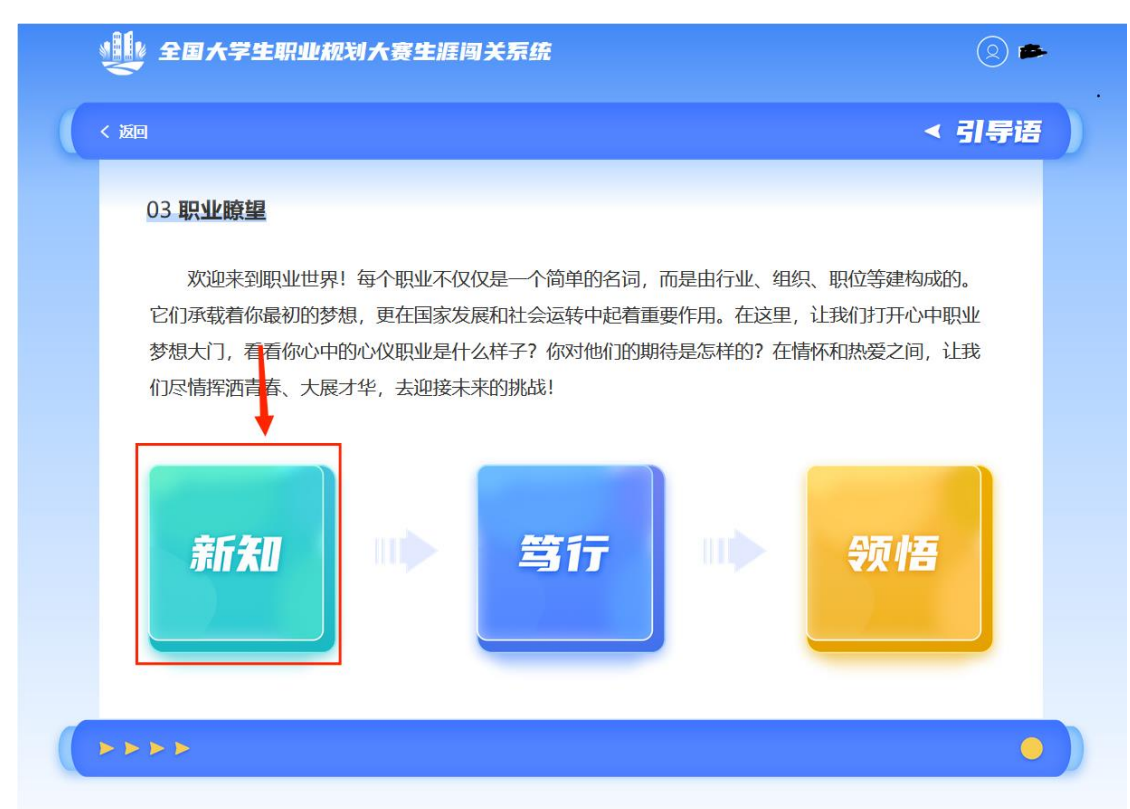

### 3. 阅读"新知"内容

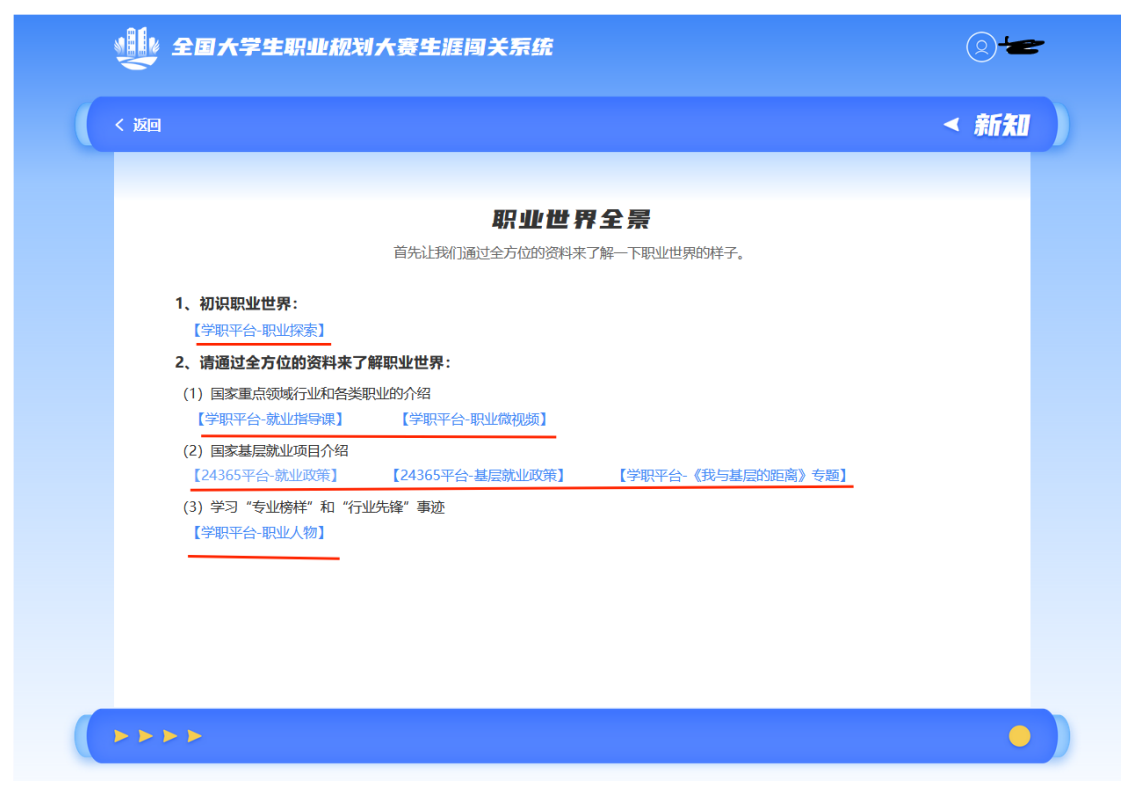

# 4. 点击"笃行"

| ● 提文が                                                                                                    |                               |
|----------------------------------------------------------------------------------------------------|-------------------------------|
| < 返回                                                                                                    | < 引导语                         |
| 03 职业瞭望                                                                                                    |                               |
| 欢迎来到职业世界!每个职业不仅仅是一个简单的名词,而是由行业、组织、职<br>它们承载着你最初的梦想,更在国家发展和社会运转中起着重要作用。在这里,让我<br>梦想大门,看看你心中的心仪职业是什么样子?你对他们的期待是怎样的?在情怀和<br>们尽情挥洒青春、大展才华,去迎接未来的挑战! | 位等建构成的。<br>们打开心中职业<br>热爱之间,让我 |
| 新知 *** 第17                                                                                                    | 领悟                            |
|                                                                                                    | •                             |

5. 依次点击内容, 按要求填写内容并提交, 部分内有参考材料(需 点击外部链接)

| く 返回 | I                                                                                                    | 笃行                     |
|------|----------------------------------------------------------------------------------------------------|------------------------|
|      |                                                                                                    |                        |
|      | 职业方向探索                                                                                                    |                        |
|      | 通过微课和相关资料的学习,相信你对于职业世界有了较为全面的了解,也产生了新的好奇。接下来,你可以通过以下方式继续探索你的专业和其他心仪专业有可能的职业去向。                                                                                                    |                        |
|      | 1、查阅你所在高校/院系/相关专业的就业质量报告,了解本专业和其他心仪专业的职业发展数据概况。                                                                                                    |                        |
|      | 【部分本科院校查询入口-24365平台-就业质量报告】                                                                                                    |                        |
|      | 2、你还可以访谈辅导员老师、院系专业教师、学校就业指导中心老师、生涯规划咨询师等,了解专业相关的职业方向,获取相关信息,并将访谈成果记录下来。(可添加1~10份)                                                                                                    |                        |
|      | ④ 探索职业方向                                                                                                    |                        |
|      |                                                                                                    |                        |
|      |                                                                                                    |                        |
|      |                                                                                                    |                        |
|      |                                                                                                    |                        |
|      | 提交                                                                                                    |                        |
|      | 提交                                                                                                    |                        |
| • •  | 殿                                                                                                    |                        |
|      |                                                                                                    |                        |
|      | ☆<br>▶▶<br>全国大学生职业规划大赛生涯闯关系统                                                                                                    |                        |
|      | ☆<br>▶▶<br>全国大学生职业规划大赛生涯闯关系统                                                                                                    | ()<br>(2) 7            |
|      | 股 ▶▶▶ 全国大学生职业规划大赛生涯闯关系统 四 四                                                                                                    | ()<br>(2) <del>-</del> |
|      | ₩ ★ ★ < | ()<br>()<br>()         |
|      | ₩<br>全国大学生职业规划大赛生涯闯关系统<br>照业方向探索记录1                                                                                                    | (2) <b>-</b>           |
|      | ま<br>ま<br>ま<br>ま<br>ま<br>ま ま ま ま ま ま ま ま                                                                                                    |                        |
|      | #☆<br><i> 全国大学生职业税划大赛生涯闯关系统</i><br><i> ア の 加 の 加 の の の の の の の の の の の の の の の</i>                                                                                                    |                        |
|      | ま交                                                                                                    | •                      |
| •••  | #☆<br><b> こ</b><br><b> こ</b><br>こ<br>こ<br>ご<br>ご<br>ご<br>ご<br>ご<br>ご<br>ご<br>ご                                                                                                    | •                      |
| **   | #☆                                                                                                    | •                      |
|      | また                                                                                                    | •                      |
|      | また<br>また<br>また<br>また<br>また<br>また<br>また<br>ま                                                                                                    |                        |
|      | لیک                                                                                                    |                        |
|      | یک           Cartar turutututututututututututututututututu                                                                                                    | •                      |

# 6. 完成"新知"与"笃行"后,点击"领悟"

| ● 農友成功                                                                                                    |                         |
|----------------------------------------------------------------------------------------------------|-------------------------|
| <                                                                                                    | < 引导语                   |
| 03 职业瞭望                                                                                                    |                         |
| 欢迎来到职业世界!每个职业不仅仅是一个简单的名词,而是由行业、组织、职位等级<br>它们承载着你最初的梦想,更在国家发展和社会运转中起着重要作用。在这里,让我们打开<br>梦想大门,看看你心中的心仪职业是什么样子?你对他们的期待是怎样的?在情怀和热爱; | 書构成的。<br>甲心中职业<br>之间,让我 |
| 们尽情挥洒青春、大展才华, 去迎接未来的挑战!                                                                                                    |                         |
| 新知 学行 学 领                                                                                                    | 悟                       |
|                                                                                                    |                         |
|                                                                                                    | •                       |

# 7. 根据要求填写内容,完成后点击提交

| く返回 |                                                          | < 领悟 |
|-----|----------------------------------------------------------|------|
|     |                                                          |      |
|     | 初步确定可能的职业方向                                              |      |
|     | 通过以上探索,你认为自己所在专业(包括心仪专业)有可能的职业去向有哪些?请列出2~5个职业(含行业/职业/岗位) | ٥    |
|     | ∠ 职业1                                                    |      |
| 23  | [詩始入 (2~30字)                                             |      |
|     |                                                          |      |
|     | 请输入 (2~30字)                                              |      |
|     |                                                          |      |
|     | (+) 添加职业方向                                               |      |
|     |                                                          |      |
|     |                                                          |      |
|     | 提交                                                       |      |
|     |                                                          |      |

# (四) "兴趣揭秘" 板块

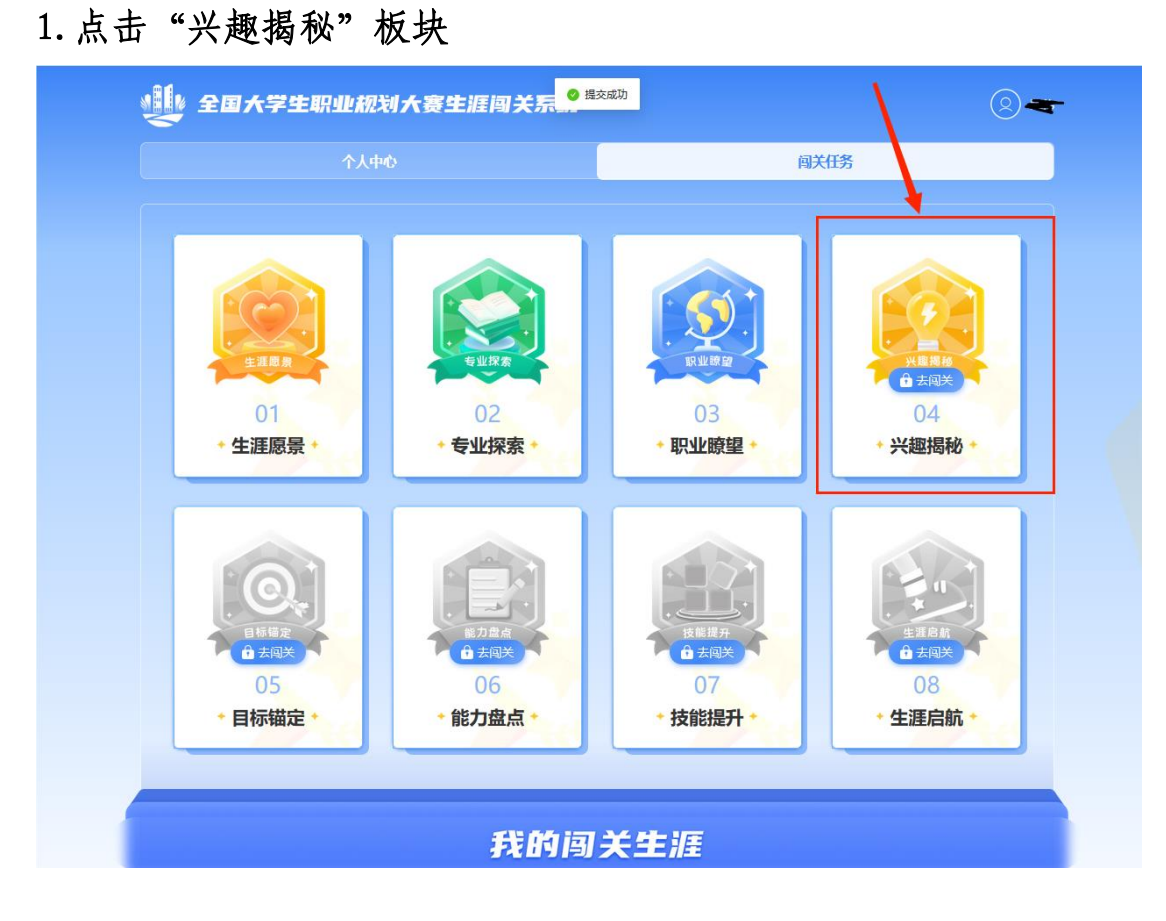

2. 点击"新知"

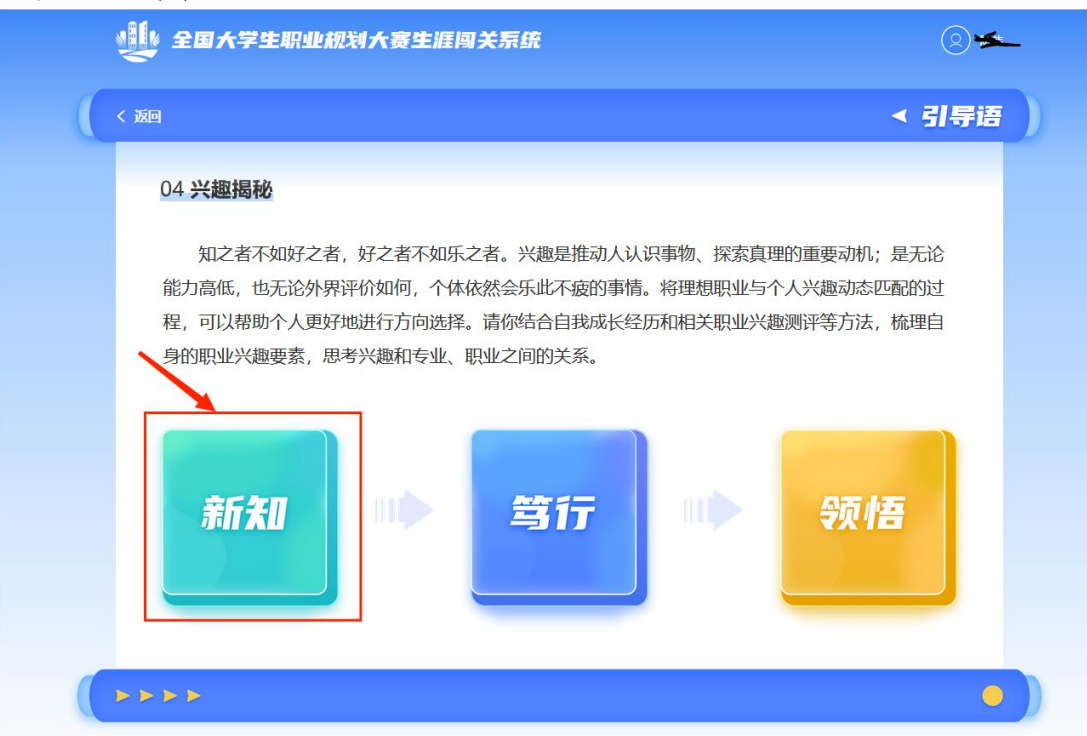

#### 3. 阅读"新知"内容

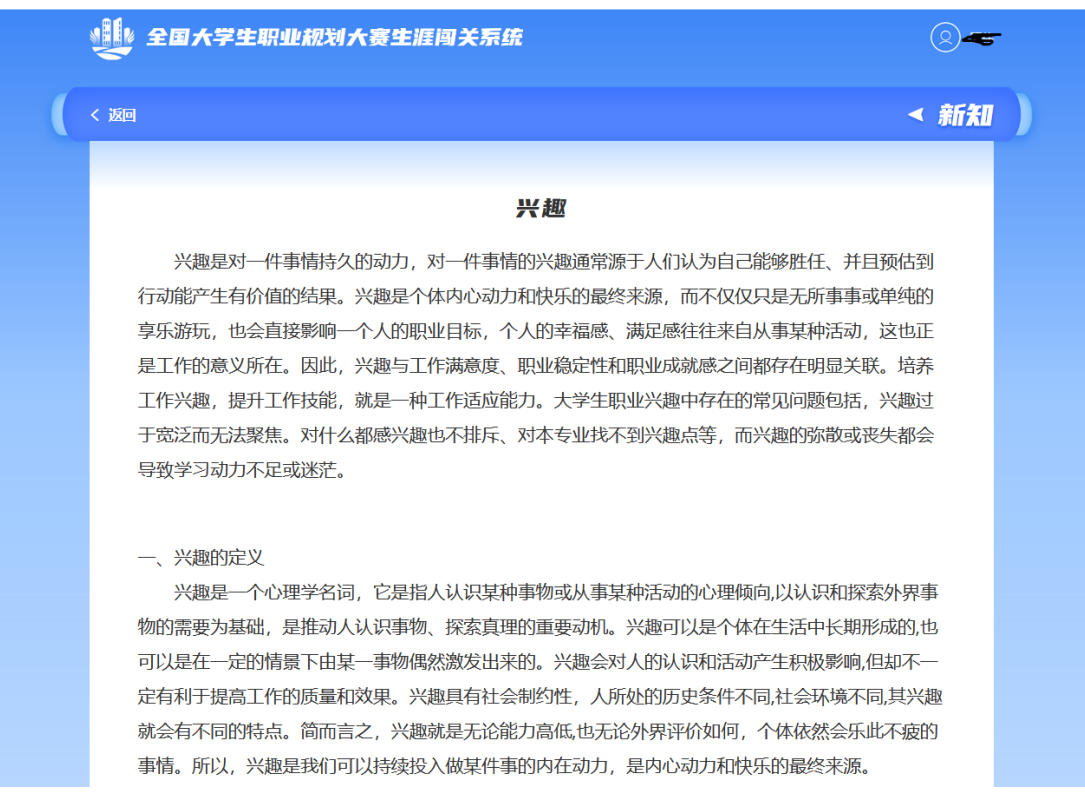

#### 4. 点击"笃行"

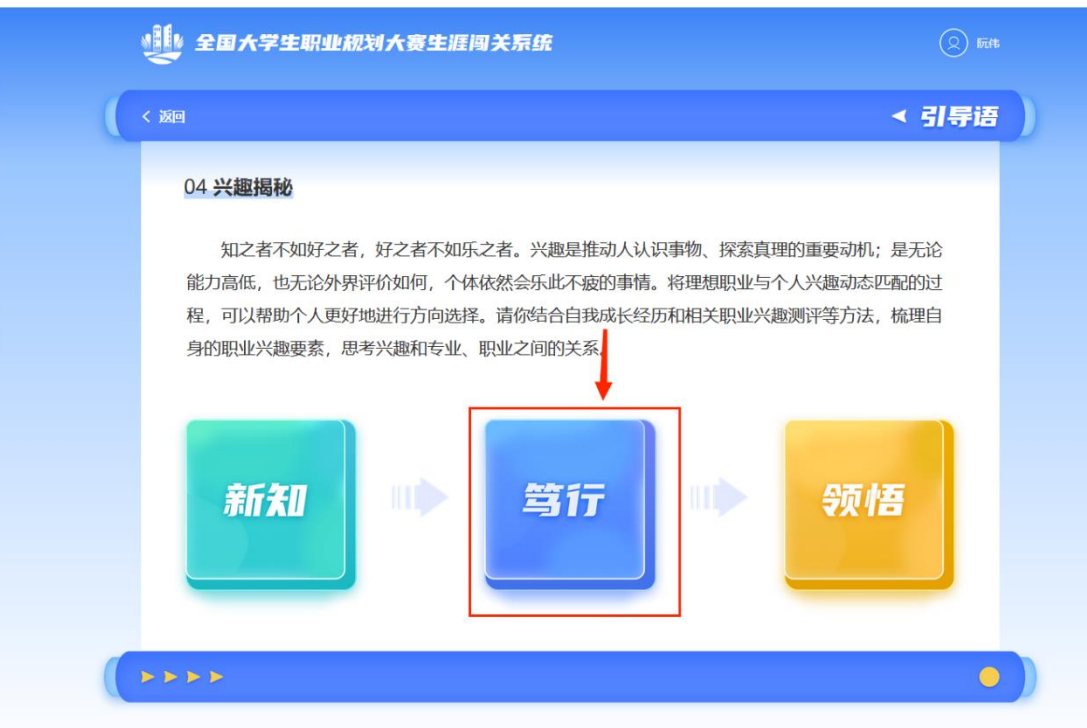

5. 依次点击内容, 按要求填写内容并提交, 部分内有参考材料(需 点击外部链接)

| < 波回                                                                                                    | < 笃                             |
|----------------------------------------------------------------------------------------------------|---------------------------------|
|                                                                                                    |                                 |
|                                                                                                    |                                 |
| · · · · · · · · · · · · · · · · · · ·                                                                                                    |                                 |
|                                                                                                    |                                 |
|                                                                                                    |                                 |
| 职业兴趣探索 职业兴趣挤                                                                                                    | 齋                               |
| (1) (2)                                                                                                    |                                 |
|                                                                                                    |                                 |
|                                                                                                    |                                 |
|                                                                                                    |                                 |
|                                                                                                    |                                 |
|                                                                                                    |                                 |
|                                                                                                    |                                 |
|                                                                                                    |                                 |
|                                                                                                    |                                 |
| ▶ 全国大学生职业规划大赛生涯闯关系统                                                                                                    | 8                               |
| 全国大学生职业规划大赛生涯闯关系统                                                                                                    | (8                              |
| ▲<br>全国大学生职业规划大赛生涯闯关系统<br>■<br>取业兴趣探索(1)                                                                                                    | 0                               |
| 全国大学生职业规划大赛生涯国关系统  ਇ <b>取业兴趣探索(1)</b> 请阅读下面的兴趣类型介绍,依据自己的经验和感受,匹配个人兴趣类型和具体词条描述:                                                                                                    | 8                               |
|                                                                                                    | 8                               |
|                                                                                                    | ٩                               |
|                                                                                                    | 8                               |
|                                                                                                    | 122                             |
|                                                                                                    | (2)<br>122<br>等较有兴趣             |
| 文团大学生职业规划大赛生涯闯关系统     西<br>四<br>四                                                                                                    | I遼<br>等较有兴趣<br>특物i 打交道          |
|                                                                                                    | 2<br>四変<br>等较有兴趣<br>事物"打交道      |
| 文团         印四           DI         印印史史和名字文書           加加史史和名字文書         (1)           加速学校         印度           加速学校         印度           加速学校         印度           加速学校         印度           加速学校         印度           加速学校         印度           加速学校         日本           1         人名仲兴趣美型中、选择最符合自己的1-3个类型、并按符合程度排序(序号1为最符合)。                  中国                中国              中国                中国              中国                中国              中国                中国              中国                中国              中国                中国              中国                中国              中国                中国              中国                中国              田子夫的                 中国              中国                中国              田子夫的                 中国              田子夫的                 中国              田子夫的                 中国              田子夫的                                                                                                    | LE<br>等较有兴趣<br>事物"打交道           |
|                                                                                                    | D逐<br>等较有兴趣<br>事物"打交道           |
| Contract of the second second se | (오<br>四至<br>尊校有兴趣<br>尊物" 打交道    |
| 文田         知知二、四、四、四、四、四、四、四、四、四、四、四、四、四、四、四、四、四、四、                                                                                                    | D22<br>等较有兴趣<br>專物"打交道          |
| Comparison of the set of the set of th  | P至<br>等较有兴趣<br>事物"打交道<br>性地解决问题 |

| 12 全国大学生职业规划大赛生涯闯关系统                                                                               | 0      |
|----------------------------------------------------------------------------------------------------|--------|
|                                                                                                    |        |
| 职业兴趣探索(2)                                                                                          |        |
| 请对照第三关探索的职业,按照兴趣匹配程度,将职业依次排序(①为最匹配,以此类推;可拖动职业名称调整排序);并参<br>索结果,填写各职业选择背后所满足的兴趣,反思这些职业是否满足了自己的兴趣倾向? | 考下方兴趣探 |
| 兴趣探察结果(点击词条标签可复制词条中的文本)                                                                            |        |
| 兴趣类型: 实际型<br>兴趣词条: 情绪稳定 有耐性 喜欢讲求立际、动手操作                                                            |        |
|                                                                                                    |        |
| 请输入职业满足兴趣因素(50~100字)                                                                               |        |
|                                                                                                    |        |
| 请输入职业满足兴趣因素(50~100字)                                                                               |        |
|                                                                                                    |        |
| ·要更详细了解自己的兴趣类型,去学职平台参与【职业兴趣则评】                                                                     | 提交     |

# 6. 完成"新知"与"笃行"后,点击"领悟"

|   | 全国大学生职业规划大赛生涯国关系 · · · · · · · · · · · · · · · · · · ·                                                                                                    |   |
|---|----------------------------------------------------------------------------------------------------|---|
| ( | 〈 翊 〈 引导语                                                                                                    | ) |
|   | 04 兴趣揭秘                                                                                                    |   |
|   | 知之者不如好之者,好之者不如乐之者。兴趣是推动人认识事物、探索真理的重要动机;是无论<br>能力高低,也无论外界评价如何,个体依然会乐此不疲的事情。将理想职业与个人兴趣动态匹配的过<br>程,可以帮助个人更好地进行方向选择。请你结合自我成长经历和相关职业兴趣测评笔方法,梳理自<br>身的职业兴趣要素,思考兴趣和专业、职业之间的关系。 |   |
|   | 新知 = 第行 = ● 领悟                                                                                                    |   |
|   | • • •                                                                                                    | 0 |

7. 根据要求填写内容,完成后点击提交

| 全国大学生职业规划大赛生涯闯关系统                                                            | 2 🖛               |
|------------------------------------------------------------------------------|-------------------|
| < 返回                                                                         | < 领悟              |
|                                                                              |                   |
| 思考并填写下方内容                                                                    |                   |
| 1、兴趣是职业选择的重要依据,是职业发展的重要动力,也是影响职业稳定的重要因素。下方文本机条,请结合个人经历,撰写你的兴趣分析报告。(100-500字) | <b>王中展示了你的兴趣词</b> |
| 实际型<br>情绪稳定 有耐性 喜欢讲求实际、动手操作                                                  |                   |
| ∠ 2、请进一步思考兴趣,并反思个人兴趣是怎么影响现在的专业和未来的职业选择?     请输入(100~500≠)                    |                   |
|                                                                              |                   |

# (五)"目标锚定"板块 1. 点击"目标锚定"板块

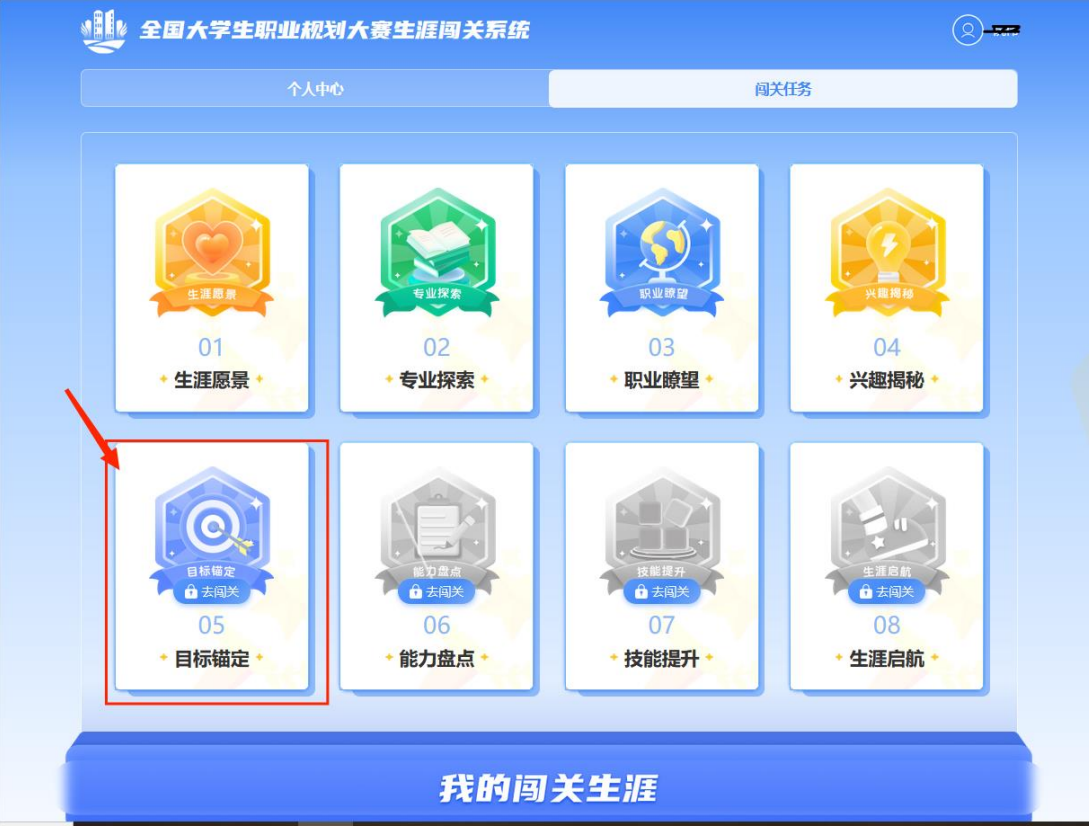

2. 点击"锚定"

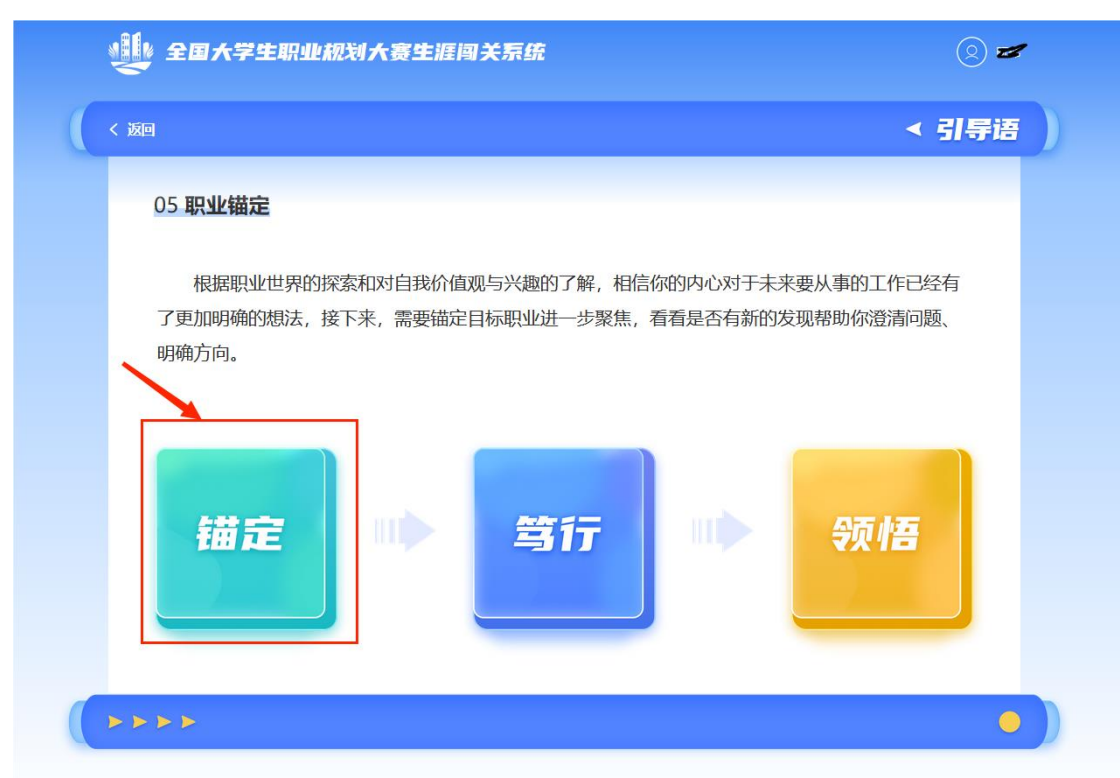

# 3. 完成"锚定"内容

| ▲ 全国大学生职业规划大       | 赛生涯闯关系统                                                   | 8-   |
|--------------------|-----------------------------------------------------------|------|
| く返回                |                                                           | < 锚定 |
|                    | 锚定职业方向                                                    |      |
| (1                 | 首先,请将你最想从事的第一和第二职业写下来。<br>是示:请对之前关卡所填内容进行认真思考后确定职业1和职业2。) |      |
| ∠ 职业1:             |                                                           |      |
| 请输入名称 (2~50字)      |                                                           |      |
| ∠ 职业2:             |                                                           |      |
| 请输入名称 (2~50字)      |                                                           |      |
| 职业方向不明确?去学职平台查看我的罪 | <u>型推荐清单</u><br>提交                                        |      |
|                    |                                                           | •    |

# 4. 点击"笃行"

| 全国大学生职业规划大赛生涯闯关系统                                                                           | 2= |
|---------------------------------------------------------------------------------------------|----|
| < XXIII < XXIII < XXIII < XXIII <                                                           | 导语 |
| 05 <b>职业锚定</b>                                                                              |    |
| 根据职业世界的探索和对自我价值观与兴趣的了解,相信你的内心对于未来要从事的工作已经有了更加明确的想法,接下来,需要锚定目标职业进一步聚焦,看看是否有新的发现帮助你澄清问题、明确方向。 |    |
| 描定 いう 気行 いう 领悟                                                                              |    |
| 4444                                                                                        |    |

5. 依次点击内容, 按要求填写内容并提交, 部分内有参考材料(需 点击外部链接)

|          | <                                                                    |
|----------|----------------------------------------------------------------------|
|          |                                                                      |
|          | 职业目标探索                                                               |
| 锚元<br>几利 | E一个当前向往的职业目标,可以开始对你感兴趣的职业进行深入的探索和信息搜集。与专业探索相似,更为深入的职业探索同样有以下<br>始後2: |
|          |                                                                      |
|          | 人物访谈<br>学长、校友<br>家友<br>交流会<br>网站                                     |
|          | 推荐探索资料:【学职平台-职业探索】【学职平台-职业人物】【学职平台-职业就视频】【学职平台-就业指导课】【24365-实习岗位】    |
|          | 下一步                                                                  |

| 返日          | 职业目标探索                         |  |
|-------------|--------------------------------|--|
|             | 请综合运用各种方法围绕职业目标进行全面、系统的职业探索    |  |
|             |                                |  |
| 一、资料搜集      |                                |  |
| 1、请填写所查阅信题  | 息平台的名称及链接:                     |  |
| 请输入(2~500字) |                                |  |
| 2、请上传与目标职   | 业相关的真实招聘简章(可上传1~5份)。           |  |
| 点击上传 支持pdf格 | 式文件,单个文件不大于50M                 |  |
| 3、请认真阅读至少-  | -本与目标职业相关的书籍,并填写阅读体会(可添加1~5份)。 |  |
|             | ① 添加阅读体会                       |  |
|             |                                |  |

| ŦIJŹ        | 学主职业规划入黄生准闯大东筑                                                                                                    |
|-------------|----------------------------------------------------------------------------------------------------|
| 返回          | 职业目标探索<br>请综合运用各种方法围绕职业目标进行全面、系统的职业探索                                                                                                   |
| 二、访i<br>1 违 | <b>炎实践</b><br>结会以下指导内容。针对每个职业目标完成生涯人物访谈。并上传生涯人物访谈报告                                                                                     |
|             | 名口以「旧号P3日,112号「职业日初元成工匠入物财候,开上校工匠入物财候报后。                                                                                                |
|             | 生涯人物访谈流程与注意事项                                                                                                    |
|             |                                                                                                    |
|             | 访谈流程                                                                                                    |
| ->          | <ol> <li>1.访谈准备:思考并结合目标职业信息设计访谈问题。</li> <li>2.选取并预约访谈对象:在感兴趣的目标职业领域选取有经验的访谈对象,如家人、亲密朋友、针对性访谈对象等。提前联系告</li> </ol>                        |
|             | 知访谈目的、访谈形式和时间等信息。                                                                                                    |
|             | 3.升展访谈:结合访谈是规则访谈对激进行访谈,升做打记家,如需求首等需提明征求访谈对激息儿。 4.访讼内容整理与总结,及时讨访讼内容进行拖押总结,认直思考访该带给自己的启发                                                  |
|             |                                                                                                    |
|             | 2.224.037 MARTER TOTOR VIA NEW 2002 WILLIAM AND VIEW AND AND AND AND AND AND AND AND AND AND                                            |
|             |                                                                                                    |
|             | 33333、叶星-32438、37438438684348883。24194788394283948831334星347175。<br>注意事项<br>1.目的:获得从大众传媒得不到的深入信息、个性化作息。                                 |
|             | 353.63、中止ニジス18、ハリリアム38.62(1)(第63)、メビオイが中スロリド28:ウリムビリンかயもの175。      注意事項      1.目的: 获得从大众传媒得不到的深入信息、个性化化息。      2.访说人数: 2~3位,在本领域工作3年以上。 |

| 返回   | 职业月标探索                                           |
|------|--------------------------------------------------|
|      | 请综合运用各种方法围绕职业目标进行全面、系统的职业探索                      |
|      |                                                  |
| 2、实际 | 习实践包括企业参访、社会实践、工作跟随、工作实习等方式,请写出你准备通过怎样的实习实践方式探索感 |
| 兴趣的  | 职业,开填与头习头践记录(可添加1~5份)。                           |
|      |                                                  |
|      | 实习实践报告提纲 (供参考)                                   |
|      |                                                  |
|      | > 实习实践单位情况简介                                     |
| -    |                                                  |
|      | ▶ 实习实践工作具体安排                                     |
|      | ▶ 实习实践工作反思与建议                                    |
|      | ▶ 实习实践上作权获与体会                                    |
|      |                                                  |
|      |                                                  |
|      | (→) 添加实习实践记录                                     |

|                                 | 职业目标探索。                        |  |
|---------------------------------|--------------------------------|--|
| 三、请对以上各种                        | 方式搜集的资料进行整理,填写两个目标职业对应的职业信息整理表 |  |
| ▶ 职业目标1                         |                                |  |
| <b>资料内容</b><br>< <p>∠ 价值观、当</p> | 趣的满足:                          |  |
| 请输入                             |                                |  |
| 🖉 工作环境:                         |                                |  |
| 请输入<br>▲ 工作报酬:                  |                                |  |
| 请输入                             |                                |  |
| 💪 工作与生活                         | 平衡:                            |  |
| 请输入                             |                                |  |
| 🖉 获得目标职                         | 业的渠道与机会:                       |  |

# 6. 完成"锚定"与"笃行"后,点击"领悟"

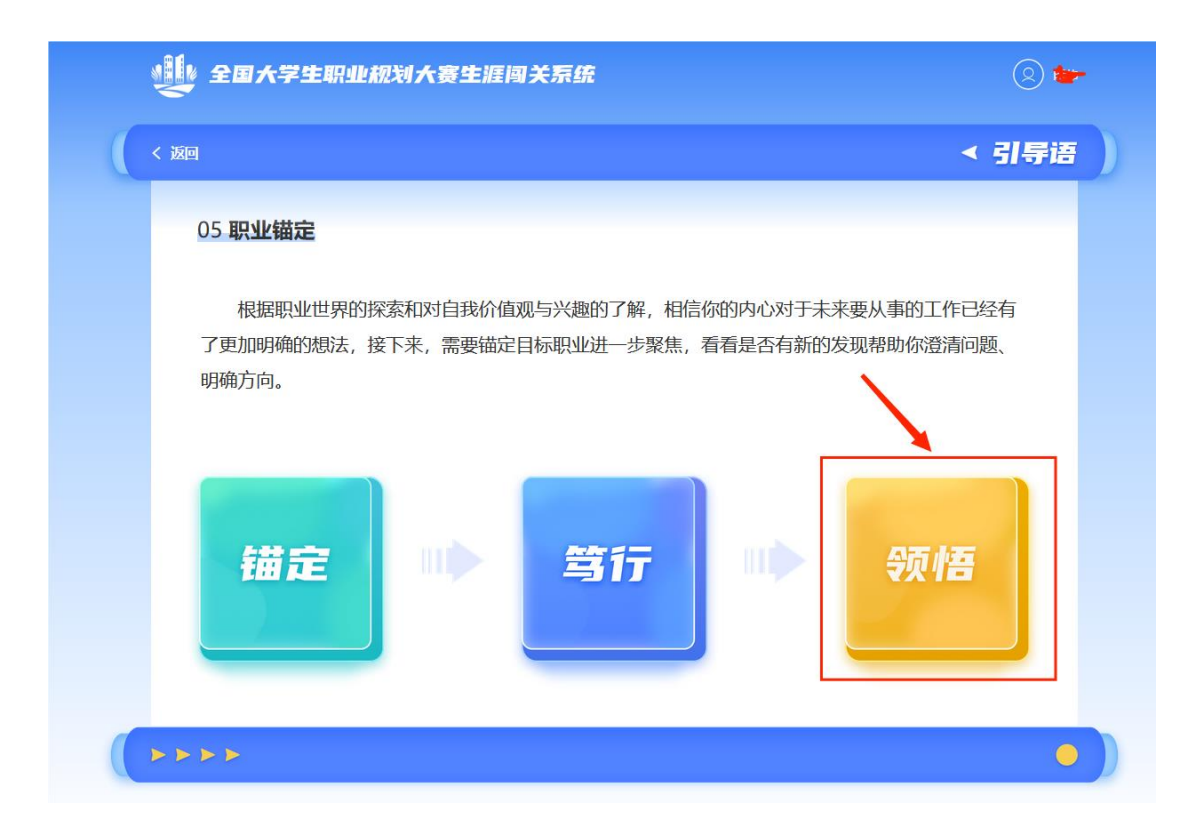

# 7. 根据要求填写内容,完成后点击提交

| ₩ 全国大学生职业规划大赛生涯闯关系统                                                      | <b>*</b> |
|--------------------------------------------------------------------------|----------|
| < 返回 <                                                                   | 领悟       |
| 甲去共植它下方山交                                                                |          |
| 心多开决马下门内各                                                                |          |
| <u>2</u> 1、围绕职业目标,经过系统的职业探索,你对目标职业有哪些新的认识?(提示:可以尝试从国家、社会、个人等多面阐述,不做硬性要求) | 个层       |
| 请输入(100~500字)                                                            |          |
|                                                                          |          |
|                                                                          |          |
|                                                                          |          |
| 標交                                                                       |          |
|                                                                          |          |
| ****                                                                     | •        |

# (六) "能力盘点" 板块1. 点击"能力盘点"板块

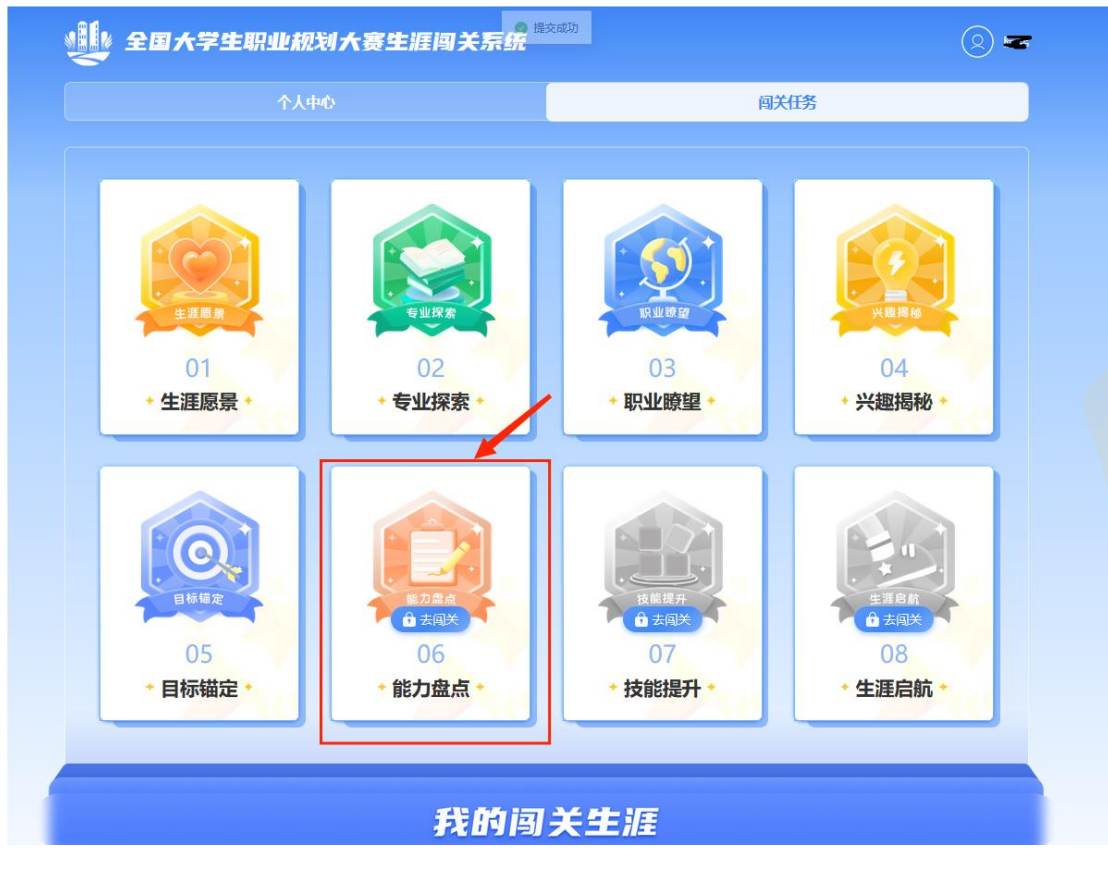

2. 点击"新知"

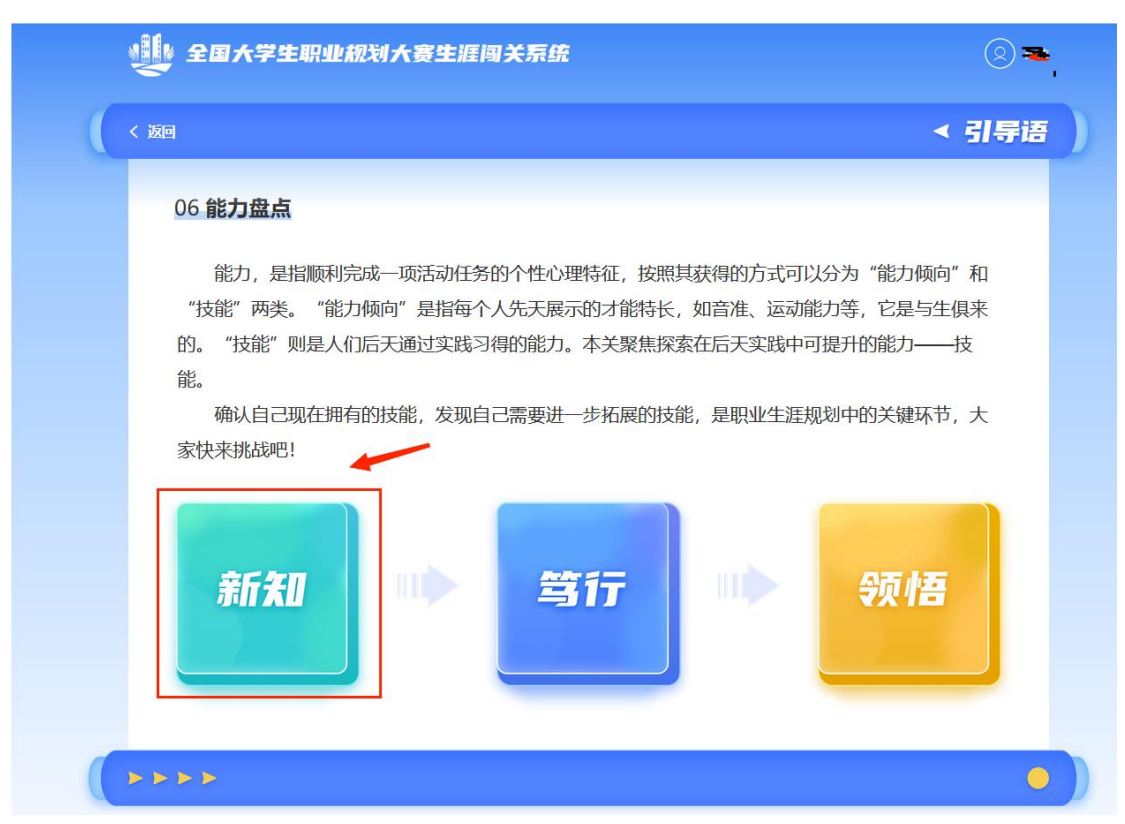

### 3. 阅读"新知"内容

|                                     | 电机中心   | 划大赛生涯闯关系统                                                                                                    |  |
|-------------------------------------|--------|----------------------------------------------------------------------------------------------------|--|
| く返回                                 |        | < 新知                                                                                                    |  |
|                                     |        | 技能认知与表达                                                                                                    |  |
| <b>1、技能的分类:</b><br>为方便探索与针对性扩<br>吧。 | 是升,通常将 | 技能分为三种类型: 专业知识技能、可迁移技能、自我管理技能。先来了解下三种类型技能的概念及特征                                                                                                    |  |
| <b>专业知识技能</b><br>Knowledge          |        | <ul> <li>概念解析:<br/>描述需要通过教育或者培训联得的特别的知识或技能,需经过有意识的、专门的学习才能掌握。</li> <li>典型描述:<br/>XX专业知识背景、XX资格认证、XX软件、XX专业技术、XX外语</li> </ul>                             |  |
| <b>可迁移技能</b><br>Skill               |        | <ul> <li> <b>截念解析:</b>         描述一个人能做、会做的事,是可以在多种职业中运用的技能。         </li> <li> <b>典型描述:</b> </li> <li>         沟通合作、组织协调、学习、调研、项目管理、团队管理     </li> </ul> |  |
| <b>自我管理技能</b><br>Trait              |        | <ul> <li>概念解析:</li> <li>描述人具有的某些特征、品质,影响个体在不同的环境下如何管理自己。</li> <li>典型描述:</li> <li>乐于泰献、吃苦耐劳、乐于助人、团结合作、创新精神</li> </ul>                                     |  |

# 4. 点击"笃行"

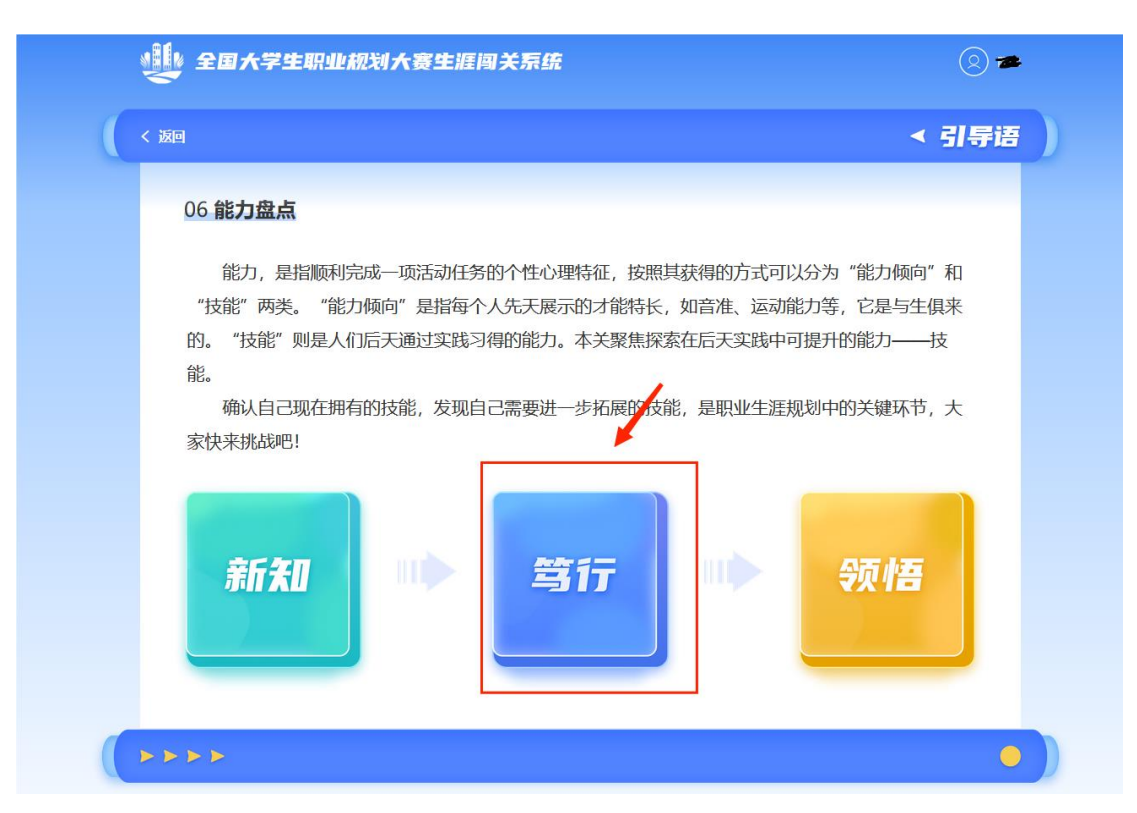

5. 依次点击内容, 按要求填写内容并提交, 部分内有参考材料(需 点击外部链接)

|                                                                                                    |                                                                 | <b>*</b>                 |
|----------------------------------------------------------------------------------------------------|-----------------------------------------------------------------|--------------------------|
|                                                                                                    | ( × 30                                                          | < 笃行                     |
|                                                                                                    | 技能探索                                                            | 成就故事                     |
| Image: Definition of the start of the start of the s | ▶▶▶▶<br>∰ 全国大学生职业规划大赛生涯闯关系统                                     | •                        |
| 1、我的心仪专业需要哪些技能?       ② 去探索         2、我的心仪职业需要哪些技能?       想要了解心仪职业需要的技能,可参考【学职平台-职业探索】职业详确页相关内容         ●       ③ 去探索         3、为了实现目标,我需要提升的全部技能:       ② 去露香                                                                                                    | 2011<br>技能探索<br>通过前面环节充分的探索,学习掌握了三种技能的概念及特点,请你开始对心仪职业与<br>下表俗吧。 | 5专业所需要的技能开展探索,并将探索的成果填入以 |
| 2、我的心仪职业需要哪些技能?想要了解心仪职业需要的技能,可参考【学职平台-职业保索】职业详情页相关内容         3、为了实现目标,我需要提升的全部技能:         回 回 回 回 回 回 回 回 回 回 回 回 回 回 回 回 回 回 回                                                                                                    | 1、我的心仪专业需要哪些技能?                                                 | 区去探索                     |
| 3、为了实现目标,我需要提升的全部技能:                                                                                                    |                                                                 | 合-职业探索]职业详情页相关内容         |
|                                                                                                    | 2、我的心仪职业需要哪些技能?想要了解心仪职业需要的技能,可参考【学职干台                           | C 去探索                    |

| ● 全国大学生职业规划大赛生涯闯关系统                               |  |
|---------------------------------------------------|--|
|                                                   |  |
| 意向专业及职业的技能需求<br>根据充分的探索,意向专业及职业需要你具有以下技能,是否还需要补充? |  |
| <b>∠ 专业知识技能:</b> (必填)                             |  |
| A 22000 Julie 0 A 2000 74 (10)                    |  |
| 2 <b>可汗痰持能</b> • (必值)                             |  |
|                                                   |  |
|                                                   |  |
| ▲ 自我管理技能: (必填)                                    |  |
| <b>3</b>                                          |  |
| 握交                                                |  |

| ● <sup>● 版成功</sup><br>全国大学生职业规划大赛生涯闯关系。 <sup>● 版成功</sup> |      |
|----------------------------------------------------------|------|
| < 波回                                                     | < 笃行 |
|                                                          |      |
| 技能探索成就故事                                                 |      |
|                                                          | •    |

| く返回 | <                                                                                                    | 笃行               |
|-----|----------------------------------------------------------------------------------------------------|------------------|
|     |                                                                                                    |                  |
|     | <b>成就故事</b><br>使用STAR法则撰写成就故事,分析已具有的技能(可添加1~3个)。<br>回忆自己取得的成就,也就是那些自己做过的、自认为比较成功或是感觉不错的事情。只要它们符合以下两条标准,它们就可以被<br>视为"成就":(1)你喜欢做这件事时体验到的感受。(2)你为完成它所带来的结果感到自豪。                                                                                                    |                  |
|     | 握交                                                                                                    |                  |
|     |                                                                                                    |                  |
|     | **                                                                                                    |                  |
|     | > > >                                                                                                    | C                |
|     | 全国大学生职业规划大赛生涯闯关系统                                                                                                    | •<br>•           |
|     | 全国大学生职业规划大赛生涯闯关系统                                                                                                    | •<br>•<br>•      |
|     | 全国大学生职业规划大赛生涯闯关系统<br>感 成就故事1                                                                                                    |                  |
|     | 全国大学生职业规划大赛生涯闯关系统<br>函                                                                                                    | •                |
|     | 全国大学生职业规划大赛生涯闯关系统<br>図<br><b>広就故事1</b>                                                                                                    | •<br>•<br>•      |
|     | ►<br>全国大学生职业规划大赛生涯闯关系统<br>底就故事的背景(Situation): (必項)<br>調約入 (20~200字)                                                                                                    | <mark>، ج</mark> |
|     | 全国大学生职业规划大赛生涯闯关系统<br>成就故事的背景(Situation): (必填) ▲ 成就故事中我的任务/目标(Task/Target): (必填)                                                                                                    | •<br>•           |
|     | ►<br>全国大学生职业规划大赛生涯闯关系统                                                                                                    | <del>و</del> چ   |
|     | 全国大学生职业规划大赛生涯闯关系统<br><b> </b>                                                                                                    | •                |
|     | 全国大学生职业规划大赛生涯阿关系统<br>応就故事的背景(Situation): (必項)<br>弾除入 (20-200字)<br>② 成就故事中我的任务/目标(Task/Target): (必項)                                                                                                    | •                |
|     | 全国大学生职业税划大赛生涯闯关系统         Image: Comparison of the system of the system of the syst | ® <b>.</b>       |

6. 完成"新知"与"笃行"后,点击"领悟"

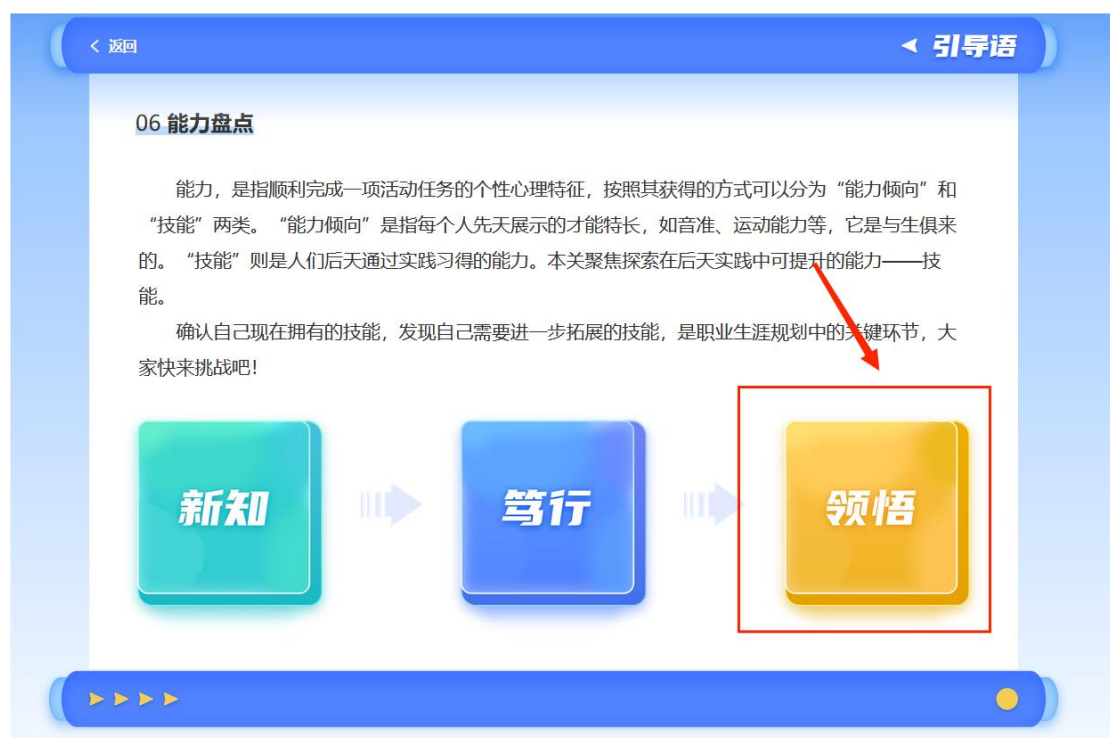

7. 根据要求填写内容,完成后点击提交

| 🔮 全国大学生职业规划大赛生涯闯关系统                                                                           | - |
|-----------------------------------------------------------------------------------------------|---|
| < 婉 <b>《 频悟</b>                                                                               |   |
| 思考并填写下方内容                                                                                     |   |
| ፈ 这里展示了你希望提升的各项技能,相信你的成就故事已经证明你具备了其中一些技能,但仍有许多技能需要在实践中提升,对标需要提升的各项技能,你有何提升思路呢?     (100-500字) |   |

# (七)"技能提升"板块1.点击"技能提升"板块

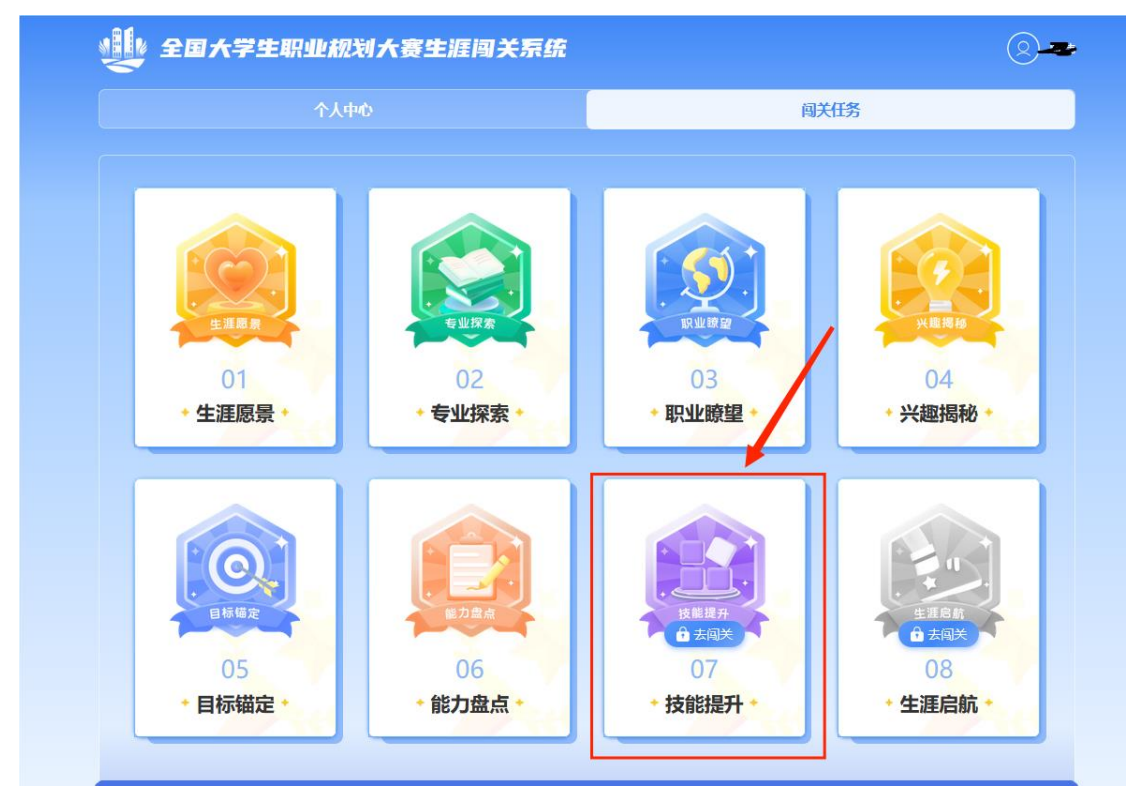

2. 点击"新知"

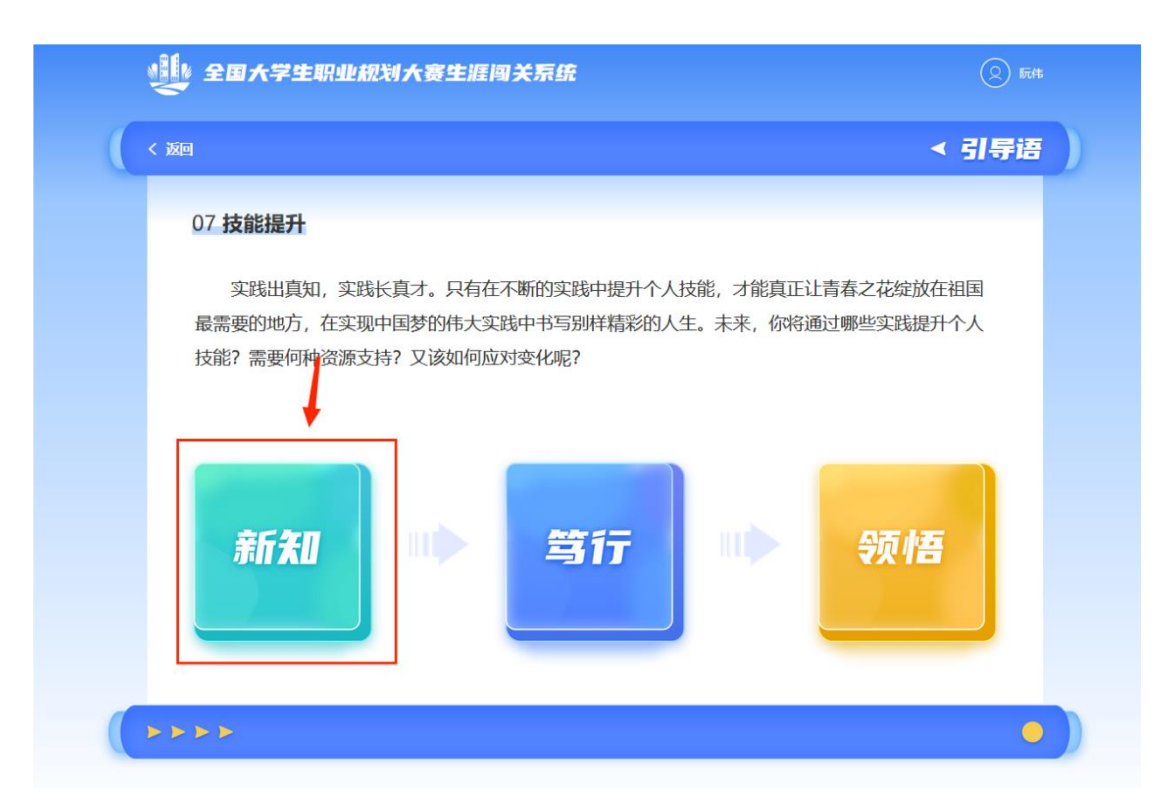

# 3. 阅读"新知"内容

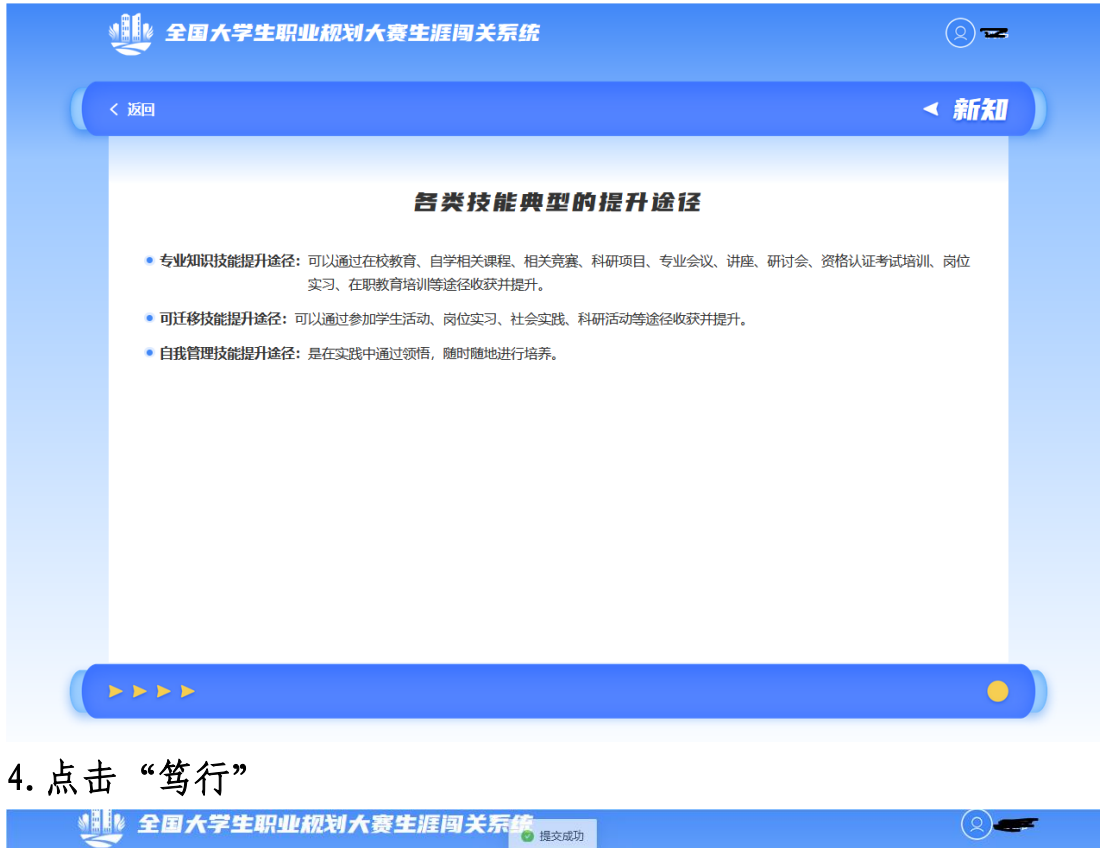

| < 返回                                                                                                    | 引导语 |
|----------------------------------------------------------------------------------------------------|-----|
| 07 <b>技能提升</b>                                                                                                   |     |
| 实践出真知,实践长真才。只有在不断的实践中提升个人技能,才能真正让青春之花绽放在<br>最需要的地方,在实现中国梦的伟大实践中书写别样精彩的人生。未来,你将通过哪些实践提升<br>技能?需要何种资源支持?又该如何应对变化呢? | 田   |
| 新知 学行 学行                                                                                                    |     |
| 4444                                                                                                    | •   |

5. 依次点击内容, 按要求填写内容并提交, 部分内有参考材料(需 点击外部链接)

| 🔮 全国大学生职业规划大赛生涯闯关系统                                                                                                    | 0.~                                                                 |
|----------------------------------------------------------------------------------------------------|---------------------------------------------------------------------|
| < 返回                                                                                                    | < 笃行                                                                |
| 探索技能提升<br>途径                                                                                                    | 大学时期技能<br>提升事件库                                                     |
| ())))))))))))))))))))))))))))))))))))                                                                                                    | •                                                                   |
|                                                                                                    | < 新知 )                                                              |
| <b>     [     [     第     第     第     第     第     第     第     第     第     第     第     第     第     第     第     第     第     第     第     第     第     第     第     第     第     第     第     第     第     第     第     第     第     第     第     第     第     第     第     第     第     第     第   </b> | #提升途径<br>製作和取业的技能需求,你需要在大学期间提升哪些技能? 具体要完成<br>定有过多,每个技能类型下最多添加10个技能哦 |
|                                                                                                    | •                                                                   |

| 返回                 | 探索               | 2.技能提升译在 | £ |   |
|--------------------|------------------|----------|---|---|
|                    | <b>1</b> 111 73  | ,        | - |   |
| 🖉 你希望提升的技能类        | <b>型:</b> (必填)   |          |   |   |
| 请选择                |                  |          |   | ~ |
| 🖉 你希望提升的技能名        | <b>称:</b> (必填)   |          |   |   |
| 请输入技能名称(2~20字      | -)               |          |   |   |
| 🚄 能够提升该技能的典        | <b>型事件:</b> (必填) |          |   |   |
| 手动输入新事件            |                  |          |   |   |
| 🖉 你需要做的具体行为        | : (必填)           |          |   |   |
| 请输入 (50~200字)      |                  |          |   |   |
|                    |                  |          |   |   |
| <b>《</b> 该事件的预期成果: | (必填)             |          |   |   |
| 请输入 (50~200字)      |                  |          |   |   |
|                    |                  | 膝        |   |   |
|                    |                  |          |   |   |

| < 返回                                                                                                    | 引导语    |
|----------------------------------------------------------------------------------------------------|--------|
| 07 技能提升                                                                                                    |        |
| 实践出真知,实践长真才。只有在不断的实践中提升个人技能,才能真正让青春之花绽放在祖<br>最需要的地方,在实现中国梦的伟大实践中书写别样精彩的人生。未来,你将通过哪些实践提升个<br>技能?需要何种资源支持?又该如何应对变化呢? | 国<br>人 |
| 新知 ==> 第行 ==> 领悟                                                                                                   |        |
|                                                                                                    | •      |

7. 根据要求填写内容,完成后点击提交

| < 返回                                  |                                           | < 领                   |
|---------------------------------------|-------------------------------------------|-----------------------|
|                                       | 思考并填写下方内                                  | 容                     |
| 这里展示了你希望完成的典型     径发生了变化,你将以何种教     行 | 』事件,大学生涯充满不确定性,职业目标及5<br>諸略应对? (100-500字) | 主涯规划均在不断变化调整中,如果职业生涯路 |
| 謝输入内容 (100~500字)                      |                                           |                       |
| 推荐参考资料:【学职平台-《哪个才是                    | 我的选择》专题] 【学职平台-职业决策风格测评】 【                | 学职平台-生更适应力则评】         |
|                                       | 腔                                         |                       |

# (八)"生涯启航"板块 1. 点击"生涯启航"板块

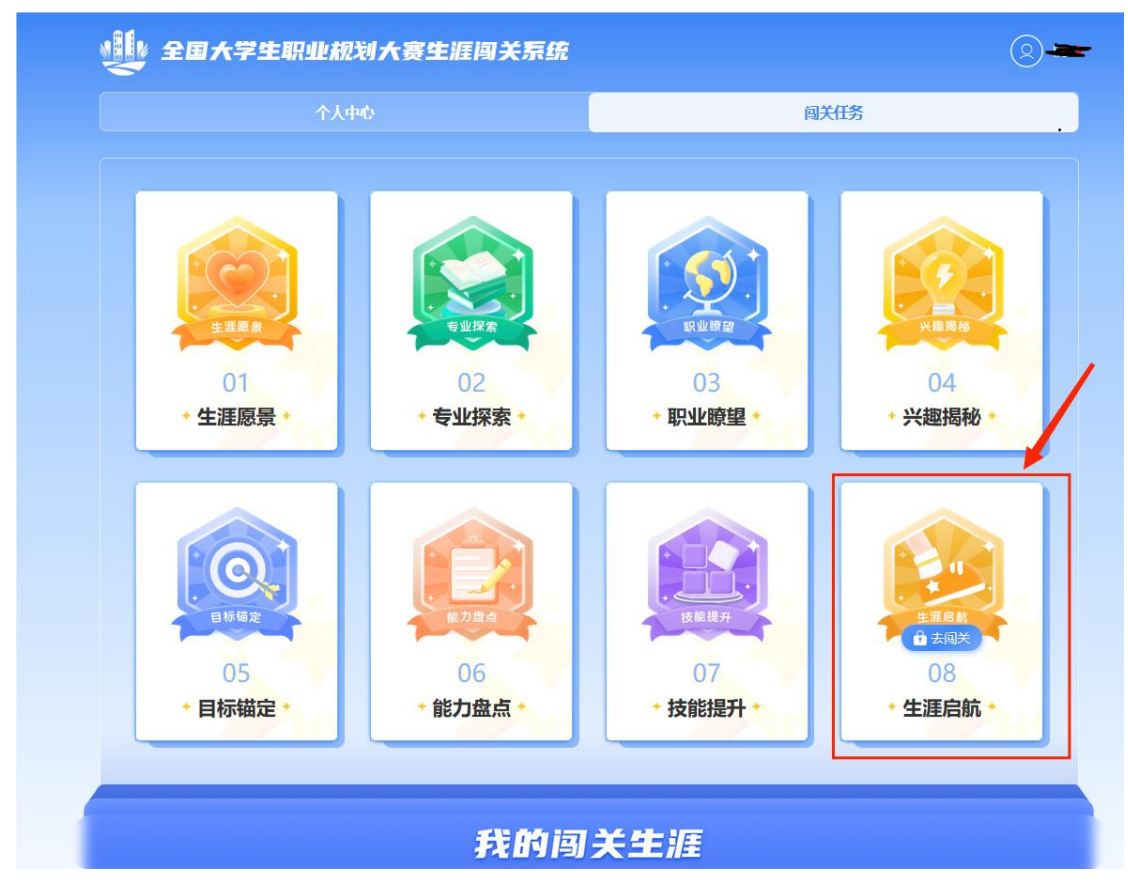

2. 点击"新知"

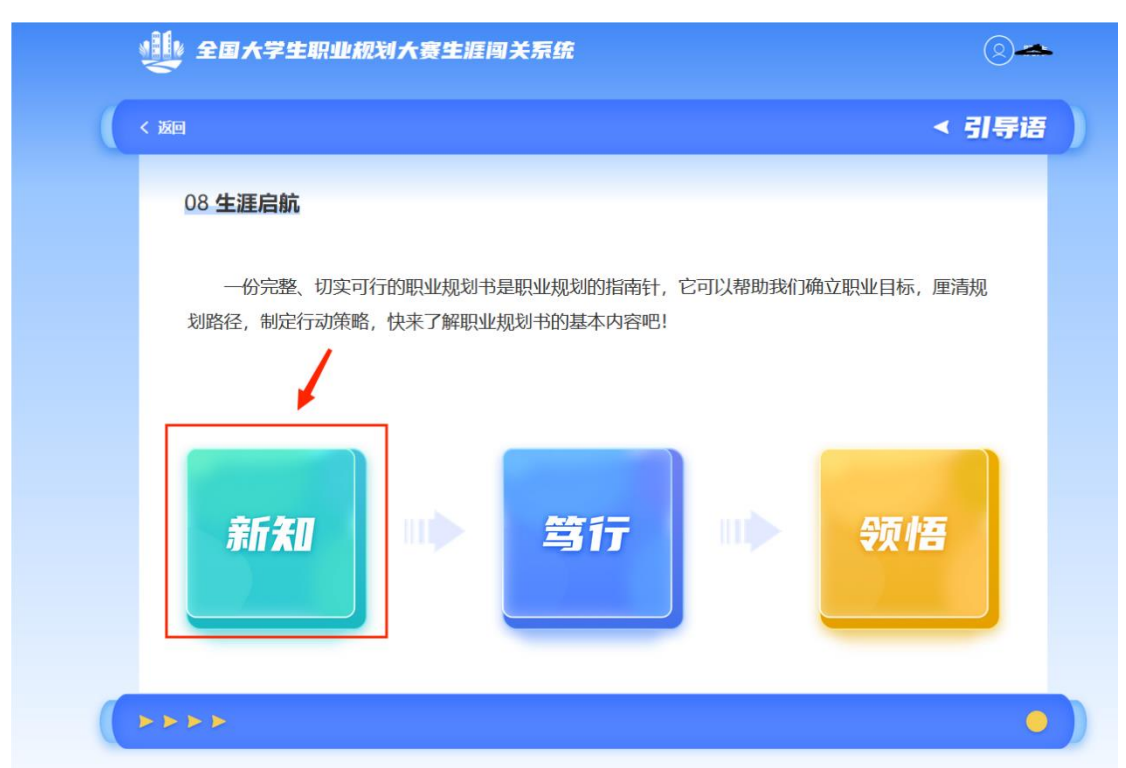

# 3. 阅读"新知"内容

|      | 全国大学生职业规划大赛生涯闯关系统                                                        | 2      |
|------|--------------------------------------------------------------------------|--------|
|      | < 返回                                                                     | ≺ 新知   |
|      |                                                                          |        |
|      | 职业规划书基本内容                                                                |        |
|      | 第二世級対打 ● 前言  个人信息  个人信息  代規労  登載以知  登載  管理  原业探索  死境分析  宏現计划  医业路径  短期计划 |        |
| 4. 点 | 击"笃行"                                                                    |        |
|      | 全国大学生职业规划大赛生涯闯关系统                                                        | 2 🖪    |
|      | < 返回                                                                     | ≺ 引导语  |
|      | 08 生涯启航                                                                  |        |
|      | 一份完整、切实可行的职业规划书是职业规划的指南针,它可以帮助我们确立职业目标<br>划路径,制定行动策略,快来了解职业规划书的基本内容吧!    | 5, 厘清规 |
|      | 新知                                                                       | Æ      |
| (    |                                                                          | •      |

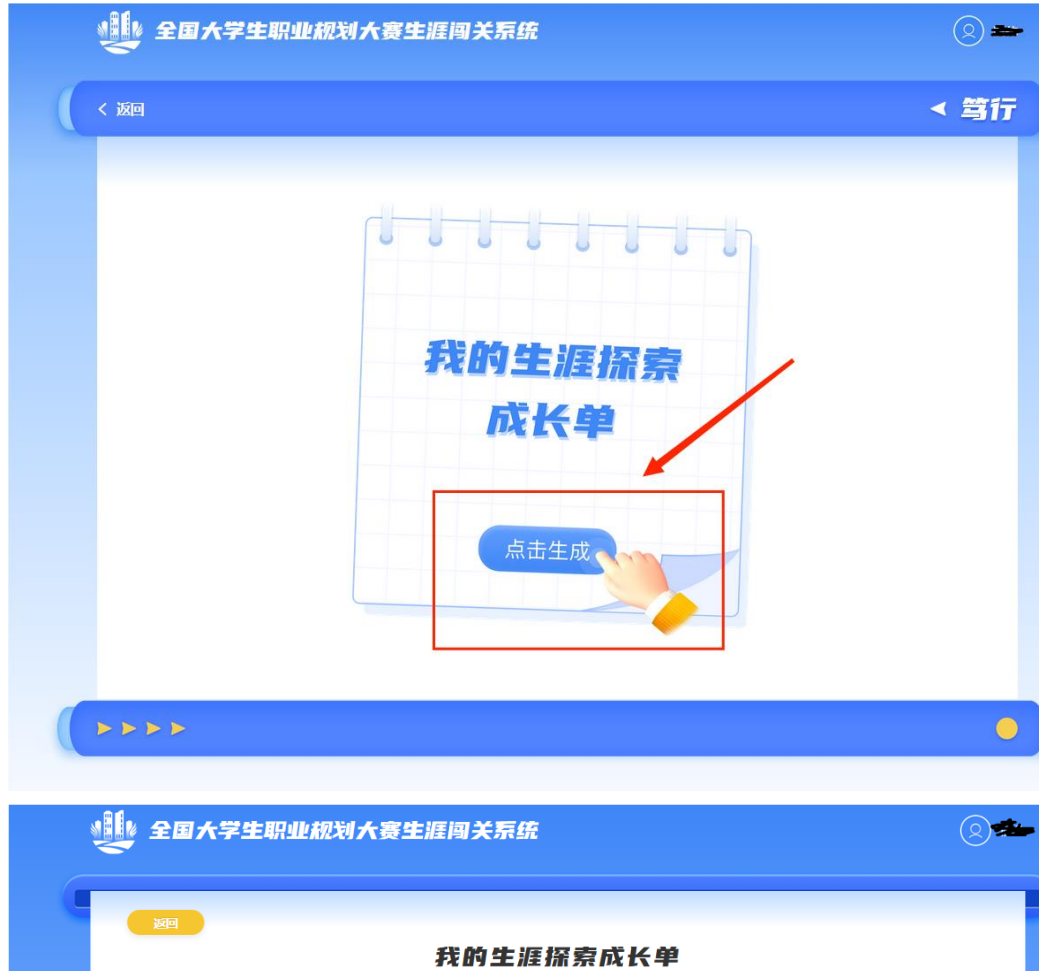

5. 生成"我的生涯探索成长单",下载 Word 版本

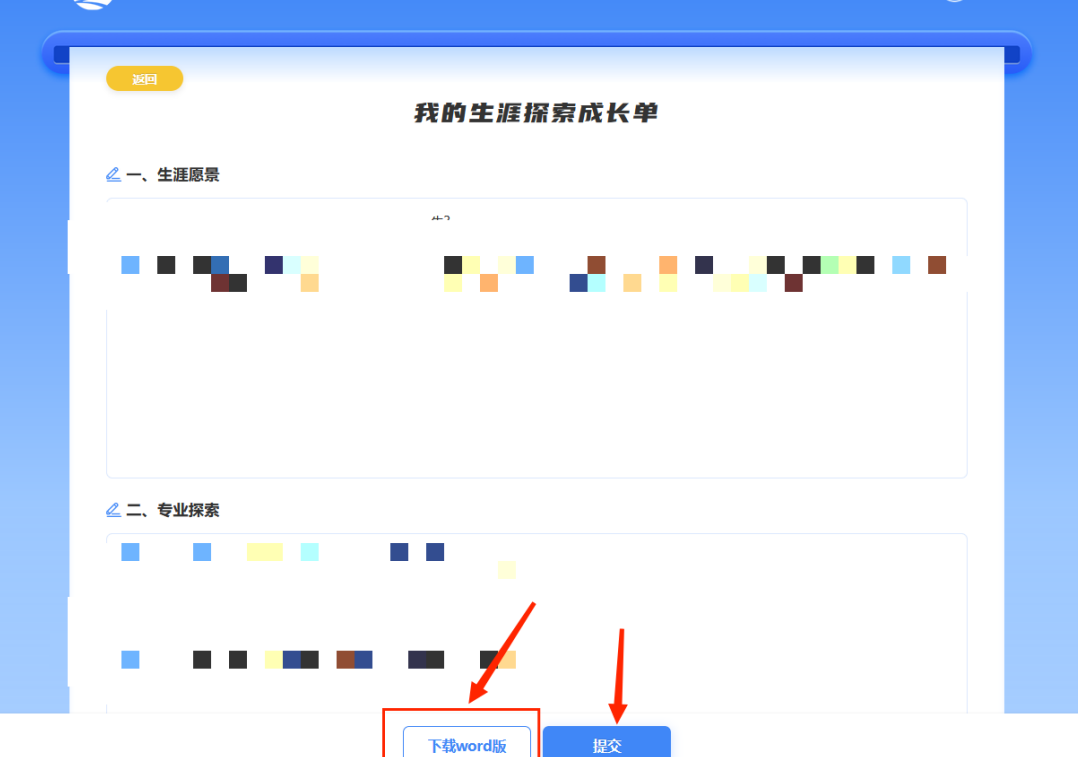

6. 点击"领悟"板块,提交相关文件后,完成职业生涯闯关

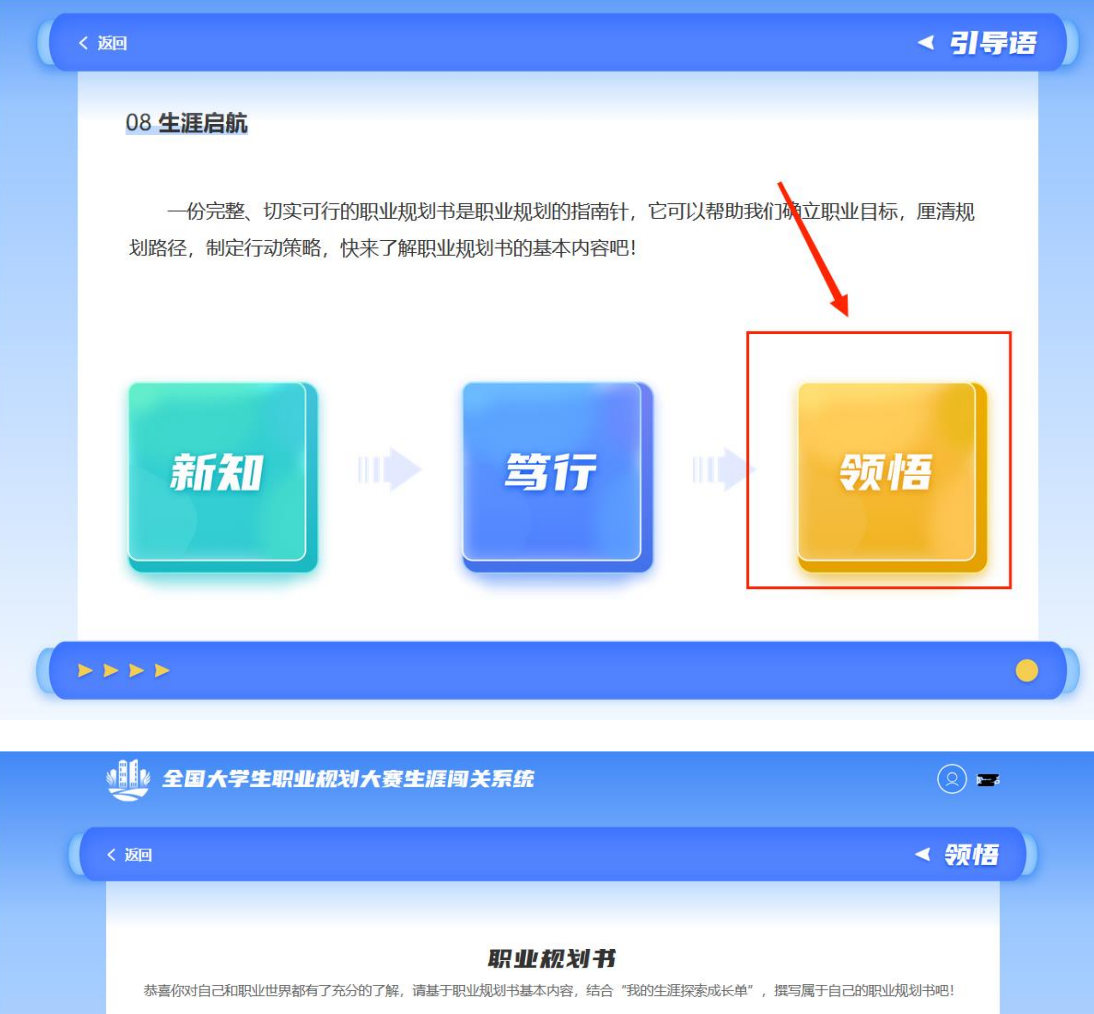

| < 波回                                                           | < 领悟)            |
|----------------------------------------------------------------|------------------|
| <b>职业规划书</b><br>恭喜你对自己和职业世界都有了充分的了解,请基于职业规划书基本内容,结合"我的生涯探索成长单" | , 撰写属于自己的职业规划书吧! |
| 点击或拖拽文件至此上传<br>支持上修pdfl银式文件,文件不大于50M                           | 0                |
| <b>慶</b>                                                       | 2                |
| 4444                                                           | •                |

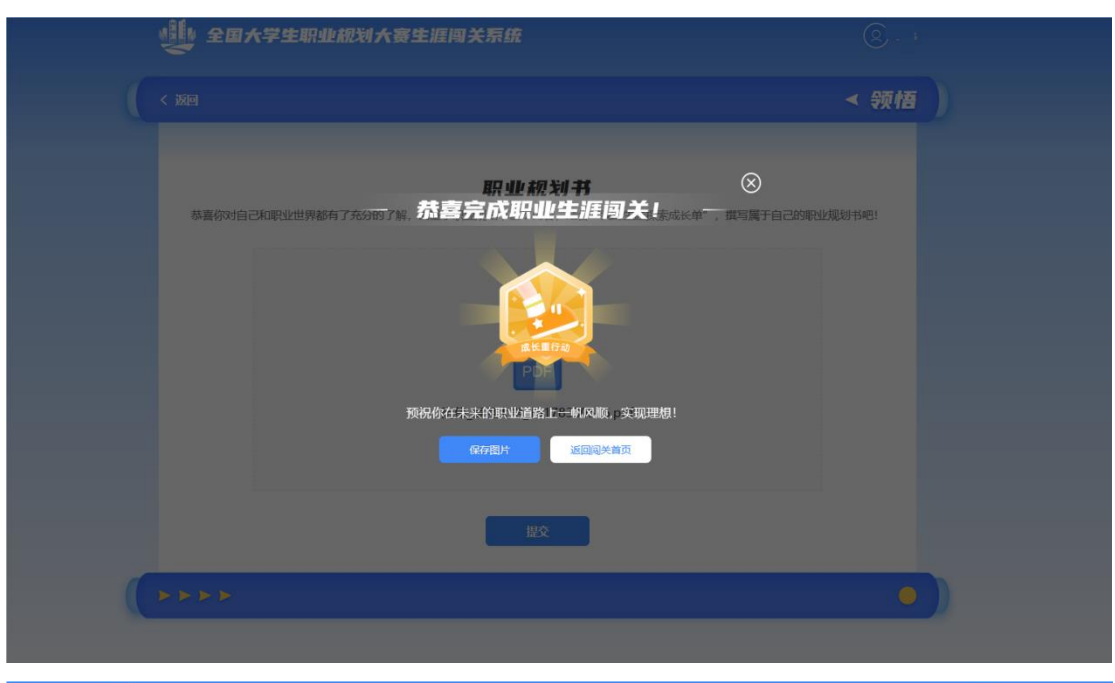

| TX#0           |                | <u>與天</u> 仕务   |                |
|----------------|----------------|----------------|----------------|
|                |                |                |                |
| 01<br>+ 生涯愿景 + | 02<br>• 专业探索 • | 03<br>• 职业瞭望 • | 04<br>• 兴趣揭秘 • |
| Előkiaz        |                | 这些现分           |                |
| 05<br>・目标锚定・   | 06<br>• 能力盘点 • | 07<br>• 技能提升 • | 08<br>・生涯启航・   |